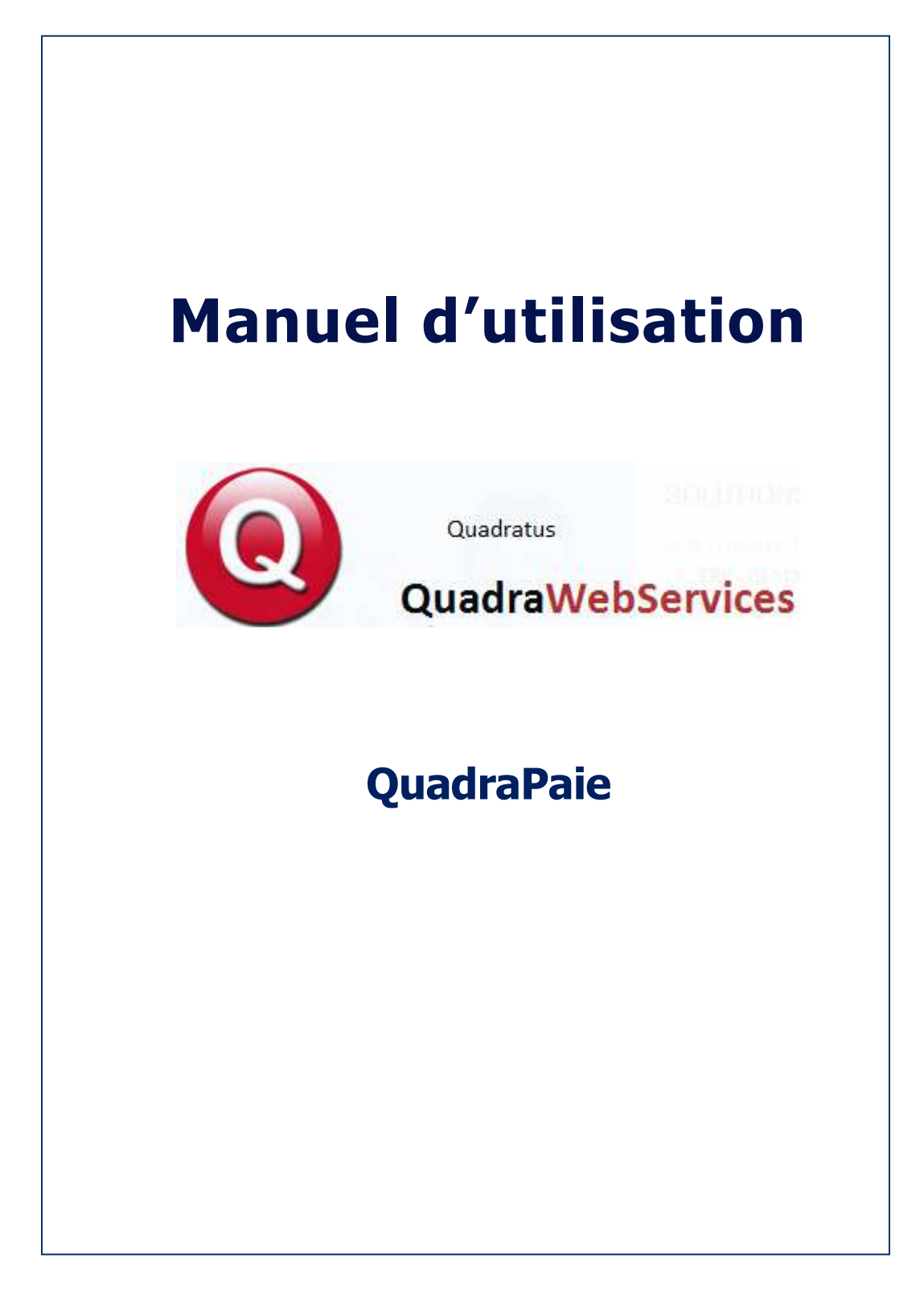

### 1 SOMMAIRE

| 1                        | SOMMAIRE                                                                                                    | 2                            |
|--------------------------|----------------------------------------------------------------------------------------------------|------------------------------|
| 2                        | LOGICIEL QUADRA WEB PAIE                                                                                                    | 3                            |
| <b>2.1</b><br>2.1.1      | <b>CONNEXION AU LOGICIEL DE PAIE</b><br>Ecran d'identification utilisateur sans partage des données sociales                                       | <b> 3</b><br>4               |
| 2.1.2                    | Ecran d'identification utilisateur avec partage des données sociales                                                                               | 5                            |
| 2.2<br>2.3<br>2.4        | LES MENUS DES SERVICES WEB<br>LES MENUS DE LA PAIE WEB<br>AIDE EN LIGNE                                                                            | 6<br>7<br>8                  |
| 3                        | PARAMETRAGE                                                                                                    | 9                            |
| 3.1<br>3.2               | PARAMETRAGE GENERAL PARAMETRAGE STYLE                                                                                                    | 9<br>. 11                    |
| 4                        | LA PAGE D'ACCUEIL                                                                                                    | .12                          |
| 5                        | DOCUMENTS ET ARCHIVES                                                                                                    | .13                          |
| 5.1<br>5.2               | SOCIAL                                                                                                    | . 13<br>. 14                 |
| 6                        | LES OUTILS                                                                                                    | .15                          |
| 6.1                      | MESSAGERIE                                                                                                    | . 15                         |
| 7                        | SAISIE DES VARIABLES DE PAIE                                                                                                    | .17                          |
| 7.1<br>7.2               | Utilisation du bordereau préparatoire sans partage des données sociales<br>Utilisation du bordereau préparatoire avec partage des données sociales | . 17<br>. 21                 |
| 8                        | CREATION D'UN NOUVEL EMPLOYE                                                                                                    | .26                          |
| 8.1<br>8.2<br>8.3<br>8.4 | Etat Civil<br>Emploi<br>Données bancaires<br>Annotation                                                                                            | . 26<br>. 27<br>. 27<br>. 28 |
| 8.5<br>8.6               | Listes des employes existants<br>Modification de fiche Salarié                                                                                     | . 28<br>. 29                 |
| 8.7                      | Création d'un nouvel employé                                                                                                    | . 30                         |
| 8.8<br>9                 | RECAPITULATIF EMPLOYE                                                                                                    | .32                          |
| 10                       | CALENDRIER DES ABSENCES                                                                                                    | .35                          |
| 11                       | STATISTIQUES                                                                                                    | .40                          |
| 12                       | INFORMATIONS                                                                                                    | .42                          |

### 2 LOGICIEL QUADRA WEB PAIE

#### 2.1 CONNEXION AU LOGICIEL DE PAIE

L'adresse de connexion est fournie par votre expert-comptable

#### 1<sup>er</sup> Cas Le cabinet dispose d'un Site QuadraWeb

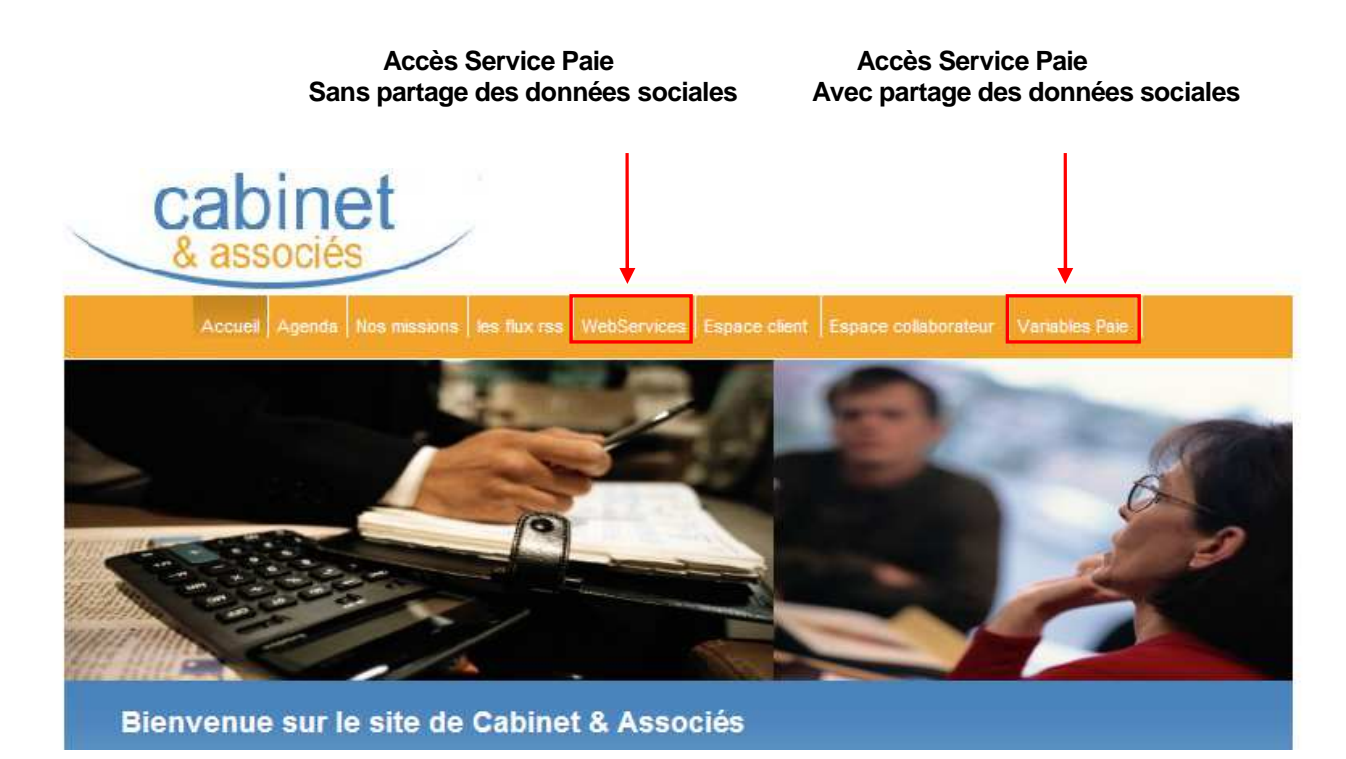

#### 2ème Cas : Le cabinet ne dispose pas d'un Site QuadraWeb

- Saisir directement l'adresse sur Internet Explorer

Le service QUADRAWEB Paie sans partage des données sociales est accessible à l'adresse suivante :

- https://xxxxxx-quadraweb.cegid.com/qws

Le service QUADRAWEB Paie avec partage des données sociales est accessible à l'adresse suivante :

https://xxxxxxx-quadraweb.cegid.com/pds

#### 2.1.1 Ecran d'identification utilisateur sans partage des données sociales

L'écran de connexion demande de renseigner :

- L'implantation (sélectionner dans la liste déroulante)
- Le numéro de dossier comptable

|                                          | Quadratus                                                    |                                  |      |
|------------------------------------------|--------------------------------------------------------------|----------------------------------|------|
|                                          | Quadratus                                                    |                                  |      |
|                                          | QuadraWeb                                                    | Services                         |      |
|                                          | duadrawer                                                    | DOGLATCES                        |      |
| 1000                                     |                                                              |                                  |      |
|                                          |                                                              |                                  |      |
|                                          | Paramètres de l                                              | connexion                        | 1.74 |
| dresse IP publique<br>exemple : 193.253  | ou nom de domaine de votre Ex<br>189.230 ou www.cabinet.com) | (pert-comptable :                |      |
|                                          | https:// quadraweb.cegid.c                                   | com <u>Valider cette adresse</u> |      |
|                                          |                                                              |                                  |      |
|                                          |                                                              |                                  | -    |
| 1.1.1.1.1.                               | 11 10 02 11 1                                                |                                  | *    |
| Implantation (résea                      |                                                              |                                  | -    |
| Implantation (résea<br>Numéro de dossier | :                                                            | ent " the                        | -    |

- Appuyer sur Valider

L'écran d'authentification demande de renseigner :

- Le nom utilisateur
- Le mot de passe

Le nom utilisateur et le mot de passe sont fournis et modifiables uniquement par votre expert comptable

|                     | Quadratus              |                            |
|---------------------|------------------------|----------------------------|
|                     | QuadraWebService       | es                         |
| R                   | QUADIAVEDSEIVICE       | ÷2                         |
|                     | Mon dossier :          |                            |
|                     | Nom utilisateur : DEMO | dentifiant oublié          |
| ~                   | Mot de passe :         | <u>Not de passe oublié</u> |
|                     |                        |                            |
| Paramètres de conne | xion                   | Connexio                   |

| 2.1.2 | Ecran d'identification utilisateur avec | partage des données sociales |
|-------|-----------------------------------------|------------------------------|
|       |                                         |                              |

L'écran de connexion demande de renseigner :

- L'implantation (sélectionner dans la liste déroulante)
- Le numéro de dossier comptable

|                                         | Quadratus                                                          |                        |   |
|-----------------------------------------|--------------------------------------------------------------------|------------------------|---|
|                                         |                                                                    | true carsmon uniforate |   |
|                                         | QuadraWebSe                                                        | ervices                |   |
|                                         | duadrawebbe                                                        | SI AICG2               |   |
| 1000                                    |                                                                    |                        |   |
|                                         |                                                                    |                        |   |
|                                         | Paramètres de conne                                                | exion                  |   |
| dresse IP publique<br>exemple : 193.253 | ou nom de domaine de votre Expert-<br>.189.230 ou www.cabinet.com) | -comptable :           |   |
|                                         | https:// quadraweb.cegid.com                                       | Valider cette adresse  |   |
|                                         |                                                                    |                        | _ |
|                                         |                                                                    |                        |   |
| mplantation (résea                      | nu local) :                                                        |                        |   |
| mplantation (résea                      | u local) :                                                         | an juran               | 2 |

- Appuyer sur Valider

L'écran d'authentification demande de renseigner :

- Le nom utilisateur
- Le mot de passe

Le nom utilisateur et le mot de passe sont fournis et modifiables uniquement par votre expert comptable

|   | Quadratus                      |                   |
|---|--------------------------------|-------------------|
|   | Partage des donné              | es sociales       |
| G | Mon dossier : DEMO - Dossier D | EMO Quadratus     |
| R | Nom utilisateur : DEMO Id      | entifiant oublié  |
|   | Mot de passe :                 | t de passe oublié |
|   |                                |                   |
|   |                                | Connexio          |

Appuyer sur Connexion

#### 2.2 LES MENUS DES SERVICES WEB

Le Logiciel de Paie dispose de plusieurs menus selon les services ouverts par votre Expert comptable:

- Services de Consultation de la paie
- Services de Saisie des variables de paie

Ce Manuel décrit la totalité des menus disponibles dans le logiciel de Paie

#### LA PAGE D'ACCUEIL

La Page d'accueil permet de consulter différents Tableaux de Gestion :

- Chiffres d'affaires
- Trésorerie
- Charges et produits
- Encours
- Echéancier

#### CONSULTATION DE DOCUMENTS ET ARCHIVES

Le Menu Documents et Archives permet de consulter :

- Les documents et archives mis à disposition par le cabinet d'Expertise Comptable,
- Les Informations mis à disposition par le cabinet d'Expertise Comptable

| e 👸          | P      | (A)         | (PA)   | <u>A</u>     |
|--------------|--------|-------------|--------|--------------|
| Comptabilité | Social | Juridique   | Autres | Informations |
| 1            | Docu   | ments et Ar | chives |              |

#### LES OUTILS

Le Menu Outils permet d'utiliser :

- Une messagerie avec le Cabinet d'expertise Comptable,
- Des Tableaux de bord

|                 | 8                |
|-----------------|------------------|
| Mes<br>messages | Tableaux de bord |
|                 | Outils           |

#### 2.3 LES MENUS DE LA PAIE WEB

Il existe 2 types de services QUADRAWEB PAIE

#### PAIE SANS PARTAGE DES DONNEES SOCIALES

| 4                       | -                 | 8                        |                            | st           |
|-------------------------|-------------------|--------------------------|----------------------------|--------------|
| Saisie des<br>variables | Nouvel<br>employé | Récapitulatif<br>employé | Calendrier<br>des absences | Statistiques |
| 1                       | Paie (sans        | partage des d            | onnées sociale:            | )            |

#### PAIE AVEC PARTAGE DES DONNEES SOCIALES

| 0            | 28                | 2                 | 10       |
|--------------|-------------------|-------------------|----------|
| Informations | Nouvel<br>employé | Variables<br>Paie | Planning |
|              | 1                 | aie               |          |

.

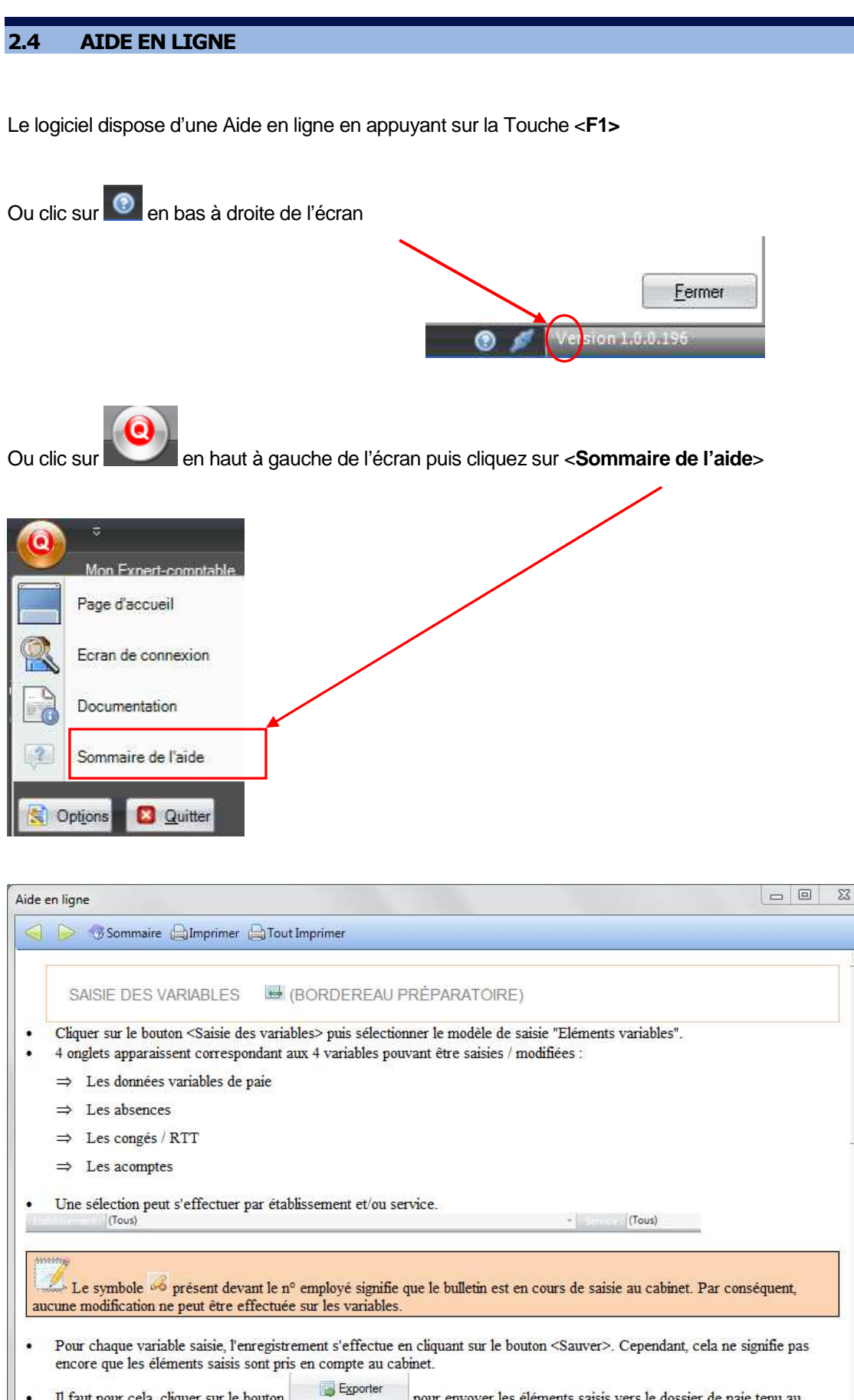

Il faut pour cela, cliquer sur le bouton
 Exporter
 pour envoyer les éléments saisis vers le dossier de paie tenu au
 cabinet. Cela entraîne la génération du bulletin de chaque employé saisi.

### 3 PARAMETRAGE

#### **3.1 PARAMETRAGE GENERAL**

| Clic sur Lettre <q> permet d'accéder au paramétrage général de Quadra Web Services</q>                                                                                                    |
|----------------------------------------------------------------------------------------------------|
| Page d'accueil       Image: A connexion       Image: Documentation       Image: A connexion       Image: Documentation       Image: A connexion       Image: A connexion       Image: A |
| Le Bouton Page d'accueil permet de revenir à la page d'accueil si tous les onglets ont été fermés.                                                                                                    |
| Le Bouton Ecran de connexion permet de revenir à l'écran de connexion                                                                                                    |
| Le Bouton Documentation permet de d'accéder aux documentations des mises à jours                                                                                                    |
| Le Bouton Sommaire de l'aide permet d'accéder à l'aide en ligne                                                                                                    |
| Le Bouton permet de paramétrer des options Quadra Web Services                                                                                                    |
| Le Bouton Quitter permet de quitter Quadra Web Services                                                                                                    |

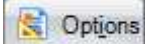

#### **Environnement/ Général**

Possibilité de gérer des fenêtres ou des onglets Windows

| 0 Options                                                                                                    |                                                                      |
|----------------------------------------------------------------------------------------------------|----------------------------------------------------------------------|
| - Environnement     - Général     - Démarrage     - Paramétrage     - Editions     - Envoi de mail     - Configuration     - Poste     - Cabinet     - Réseau | Disposition des fenêtres     Ocuments avec onglets     Multidocument |

#### **Options données sociales**

Au Menu Options / Paramétrage / Données sociales

| 0 Options                                                |                                                                                                    |
|----------------------------------------------------------|----------------------------------------------------------------------------------------------------|
| - Environnement Général Démarrage - Paramétrage Editions | Envoi du compte rendu<br>Envoyer un message interne  C Envoyer par mail                                                                                                   |
|                                                          | Edition DUE : Demande de confirmation<br>Substitution Je souhaite que vous déclariez mon salarié auprès des différents organismes<br>Je me charge de faire la déclaration |
| - Réseau                                                 | Options de recherche<br>Numéro employé Identifiant interne Nom patronymique de l'employé                                                                                  |

- 1. Possibilité d'envoyer le compte rendu soit par messagerie Quadra soit par mail
- 2. Edition de DUE : après la création d'une nouvelle fiche salarié, le client avertit le cabinet qui doit opérer les déclarations auprès des organismes : le cabinet ou lui-même.
- 3. La recherche d'un employé peut s'opérer par le N° employé, l'identifiant interne ou le Nom de l'employé

OK Cancel

#### 3.2 PARAMETRAGE STYLE

Cette option permet de changer la couleur de l'écran Quadra Web Services

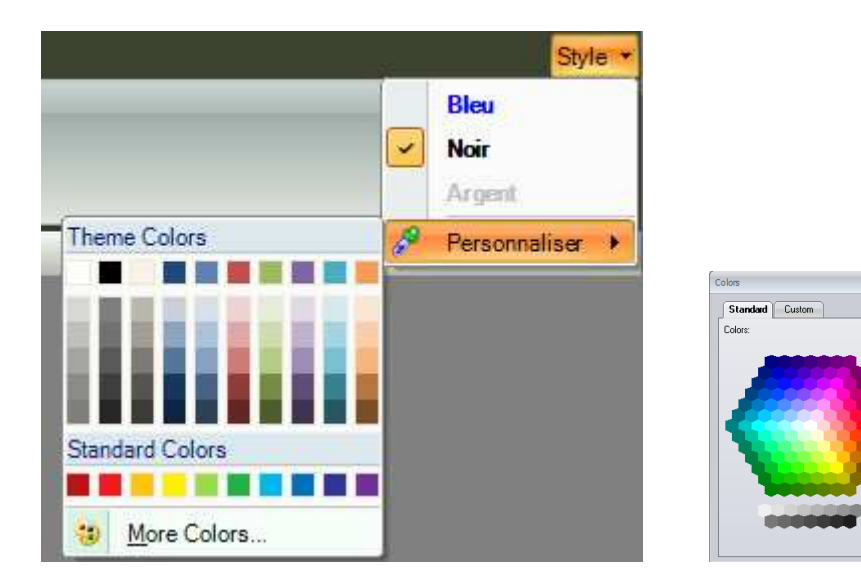

#### Exemple : Couleur vert

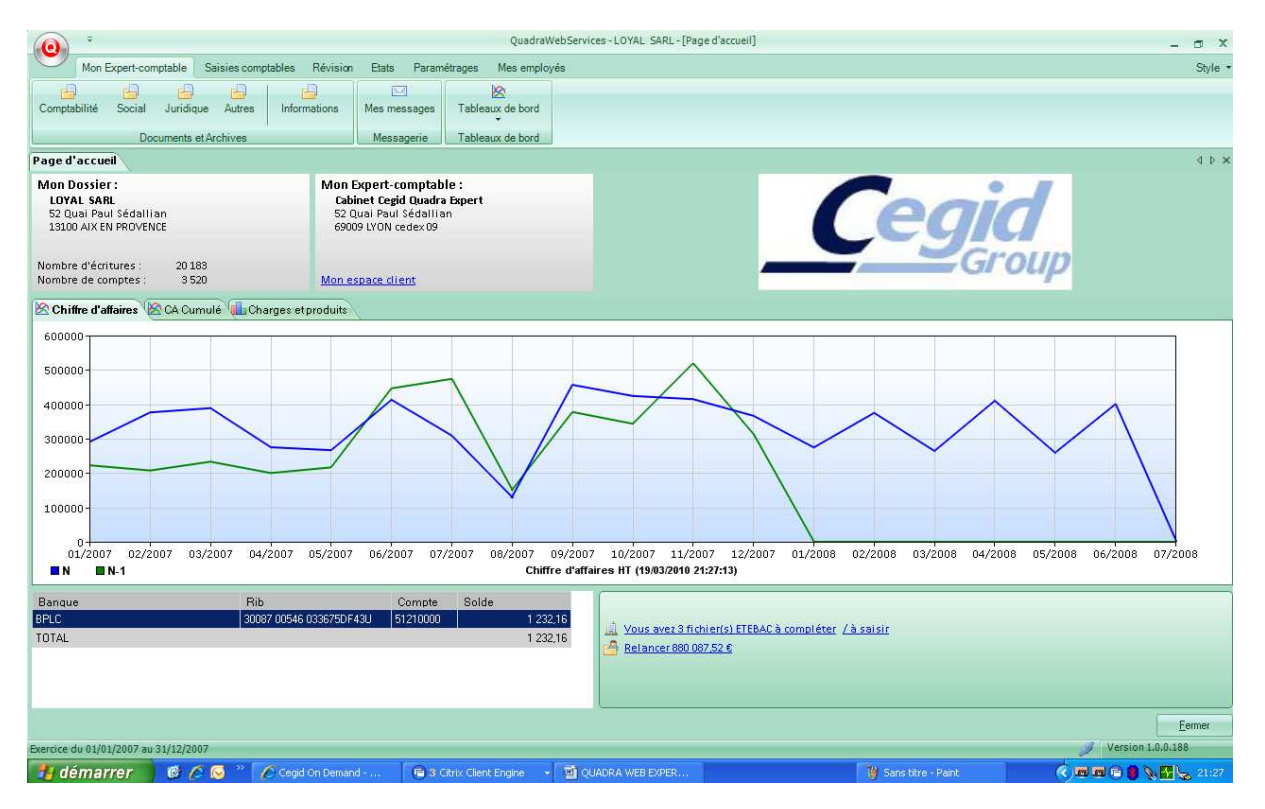

### 4 LA PAGE D'ACCUEIL

Cet écran est la page d'accueil des services QuadraWebServices

| <u>(0)</u> =                                                                |                            | Quadra                               | WebServices - PHARMACIE D'AUBETERRE SELAR                     | L                  |                         | _ = X       |
|-----------------------------------------------------------------------------|----------------------------|--------------------------------------|---------------------------------------------------------------|--------------------|-------------------------|-------------|
| Mon Expert-comp                                                             | table Saisies comptable    | es Révision Etats Paramétrages Mesem | ployés Mes factures                                           |                    |                         | Style       |
|                                                                             |                            |                                      | 6                                                             |                    |                         |             |
| Comptabilité Social                                                         | Juridique Autres Ir        | Mes messages Tableaux de bord        | Dépôt de<br>pièces                                            |                    |                         |             |
| Docu                                                                        | ments et Archives          | Outils                               |                                                               |                    |                         |             |
| Page d'accueil                                                              |                            |                                      |                                                               |                    |                         | 4 Þ ×       |
| Page d'accueil                                                              |                            |                                      |                                                               |                    |                         | _ = X       |
| Mon Dossier :<br>PHARMACIE D'AUBETE<br>120 RUE DU JEU DE MA<br>34820 TEYRAN | RRE SELARL<br>IL           | Mon Expert-comptable                 |                                                               | cabin              | et                      |             |
| Nombre d'écritures :<br>Nombre de comptes :                                 | 12 900<br>1 151            | Mon espace client                    |                                                               |                    | 8                       |             |
| Chiffre d'affaires Tréso                                                    | rerie (Charges et produi   | ts Encours                           |                                                               |                    |                         |             |
| 🙆 😪 📐 🖗 🏜 🗉                                                                 | 8                          |                                      |                                                               |                    |                         |             |
| 240000                                                                      |                            |                                      |                                                               |                    |                         |             |
| 220000-                                                                     |                            |                                      |                                                               |                    |                         |             |
| 200000-                                                                     |                            |                                      |                                                               |                    | $\wedge$                |             |
| 180000-                                                                     |                            |                                      |                                                               |                    |                         |             |
| 160000-                                                                     |                            |                                      |                                                               |                    |                         |             |
| 140000-                                                                     |                            |                                      |                                                               |                    |                         |             |
| 120000-                                                                     |                            |                                      |                                                               |                    |                         |             |
| 100000-                                                                     |                            |                                      |                                                               |                    |                         |             |
| 80000-                                                                      |                            |                                      |                                                               |                    | /                       |             |
| 60000-                                                                      |                            |                                      |                                                               |                    |                         |             |
| 40000-                                                                      |                            |                                      |                                                               |                    |                         |             |
| 20000-                                                                      |                            |                                      |                                                               |                    |                         |             |
| 02/2008                                                                     | 03/2008 04/2               | 2008 05/2008 06/2008<br>CI           | 07/2008 08/2008<br>hiffre d'affaires HT (07/04/2011 16:58:15) | 09/2008 10/2008 11 | A 11/2007 = 0.00 2/2008 | 01/2009     |
| 🛄 1 fichier(s) ETEBAC à co                                                  | ompléter <u>/ à saisir</u> | Vous avez 1 nouveau message          |                                                               |                    |                         | Eermer      |
|                                                                             | 101 /2000                  |                                      |                                                               |                    | A Marria                | 0.1.0.0.214 |

#### Les onglets

| 0      | ₹.     |             |            |              |                  |             |             | QuadraWebSe  | rvices - LOYAL SARL - [Page d'accueil] |
|--------|--------|-------------|------------|--------------|------------------|-------------|-------------|--------------|----------------------------------------|
|        | Mon B  | Expert-corr | ptable     | Saisies comp | otables Révision | Etats Pa    | iramétrages | Mes employés |                                        |
|        | )      | P           | Ð          | 9            |                  |             |             |              |                                        |
| Compta | bilité | Social      | Juridiqu   | e Autres     | Informations     | Mes message | es Tablea   | aux de bord  |                                        |
|        |        | Doc         | :uments et | Archives     |                  | Messagerie  | e Tablea    | aux de bord  |                                        |

#### L'identification du client et du cabinet comptable

| Page d'accueil<br>Mon Dossier :<br>LOYAL SARL<br>52 Quai Paul Sédallia<br>13100 AIX EN PROVENO | an<br>CE        | Mon Expert-comptable :<br>Cabinet Cegid Quadra Expert<br>52 Quai Paul Sédallian<br>69009 LYON cedex 09 |
|------------------------------------------------------------------------------------------------|-----------------|----------------------------------------------------------------------------------------------------|
| Nombre d'écritures :<br>Nombre de comptes :                                                    | 20 183<br>3 520 | Mon espace client                                                                                      |

### **5 DOCUMENTS ET ARCHIVES**

#### 5.1 SOCIAL

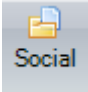

Cet écran permet de consulter les documents et archives du Social publiés par le Cabinet Comptable.

| ial                                                                       |                                                                                                    |          |                                                                                                    |                                                                            |                                                                            |                                         |                                                                 |                                                                  |                                            |
|---------------------------------------------------------------------------|----------------------------------------------------------------------------------------------------|----------|----------------------------------------------------------------------------------------------------|----------------------------------------------------------------------------|----------------------------------------------------------------------------|-----------------------------------------|-----------------------------------------------------------------|------------------------------------------------------------------|--------------------------------------------|
| locial                                                                    |                                                                                                    |          |                                                                                                    |                                                                            |                                                                            |                                         |                                                                 |                                                                  |                                            |
| 2008 2007 2006                                                            | 2005 2004 2003                                                                                                    |          |                                                                                                    |                                                                            |                                                                            |                                         |                                                                 |                                                                  |                                            |
| Tour                                                                      | Libellé                                                                                                    |          |                                                                                                    | 1 / 11                                                                     | 07.28                                                                      |                                         |                                                                 |                                                                  |                                            |
| Tous<br>Edition globale des bulletins<br>Journal de paie<br>Récap. Fillon | Archive Globale Bulletin 01/08<br>Journal de Paie 01/2008<br>Alégement Fillon7 Esp 01/2008<br>Archive Globale Bulletin 02/08<br>Archive Globale Bulletin 03/08<br>Archive Globale Bulletin 04/08<br>Archive Globale Bulletin 05/08 |          | Doaler : 013080<br>Le : 09/05/2008 i 14:48<br>Doarse tenu en euros<br>Page : 1                                                                                                    | 0URNAL DE                                                                  | PAIE DE 0                                                                  | 1/08 - En El                            | II'OS<br>NIL                                                    | LA 1<br>13100 AIX                                                | ROUTE DU NIL<br>2 Rue d'Aix<br>EN PROVENCE |
|                                                                           |                                                                                                    |          |                                                                                                    | Etablisse                                                                  | ment. o LA                                                                 | NOUTL DU                                |                                                                 |                                                                  |                                            |
| 4                                                                         |                                                                                                    | 4        |                                                                                                    | Ltablisse<br>I<br>RAMSES<br>Thébain                                        | Base                                                                       | Charges<br>Patronales                   | 2<br>NEPERTITI<br>Néněs                                         | Важе                                                             | Charges<br>Patronales                      |
| 4                                                                         |                                                                                                    | 4        |                                                                                                    | Ltablisse                                                                  | Bage                                                                       | Charges<br>Patronales                   | 2<br>NEPERTITI<br>Nénés                                         | Base                                                             | Charges<br>Patronales                      |
| 4<br>                                                                     |                                                                                                    | ۲        | SALATE DE BASE<br>Absence CP : 010108-150108                                                                                                    | Ltablisse<br>1<br>PAMSES<br>Thébain<br>1280.09<br>590.80-                  | Base<br>151.67<br>70.00                                                    | Charges<br>Patronales                   | 2<br>NEPERTITI<br>Néněs<br>1565.00                              | Base<br>94.00                                                    | Charges<br>Patronales                      |
| 4                                                                         |                                                                                                    | 4        | SALAIN DE BASK<br>Abtenn2 (CP. 10108-150108<br>Abtenn2 (CP. 20106-260108                                                                                                    | Ltablisse<br>1<br>BAMSES<br>Thébain<br>1280.09<br>590.80-                  | Base<br>151.67<br>70.00                                                    | Charges<br>Patronales                   | 2<br>NEPKRTITI<br>Néněs<br>1505.00<br>660.42-                   | Base<br>94.00<br>35.00                                           | Charges<br>Patronales                      |
| 4                                                                         |                                                                                                    | 4        | SALAIN DE BAST<br>Abeens CP : 01018-150108<br>Abeens CP : 02018-260108<br>SALAIRE BAST                                                                                                    | Ltablisse<br>1<br>2405ES<br>Thébain<br>1280.09<br>590.80-<br>689.29        | Base<br>151.67<br>70.00                                                    | Charges<br>Patronales                   | 2<br>NEFEFIII<br>Néněs<br>1585.00<br>660.42-<br>924.58          | Base<br>84.00<br>35.00                                           | Charges<br>Patronales                      |
| 5                                                                         |                                                                                                    | Υ        | SALAIN: DE BASE<br>Absence CP : 010108-150108<br>Absence CP : 200108-260108<br>SALAIRE REUT<br><< Transfer A                                                                                                    | Ltablisse<br>1<br>RAMSES<br>Thébain<br>1280.09<br>590.80-<br>689.29        | Base<br>151.67<br>70.00<br>689.29                                          | Charges<br>Patronales                   | 2<br>NEFERITI<br>Néměs<br>1585.00<br>660.42-<br>924.58          | 8450<br>84.00<br>35.00<br>924.56                                 | Charges<br>Patronales                      |
| 4                                                                         |                                                                                                    | ę.,      | SALAIN DE BASH<br>Abeend CP : 010108-150108<br>Abeend CP : 20108-260108<br>SALAIR BAUT<br>< Thinks A<br><< Platoit SS                                                                                                    | Ltablisse<br>1<br>RAMSES<br>Thébain<br>1280.09<br>590.80-<br>689.29        | Base<br>151.67<br>70.00<br>689.29<br>2773.00                               | Charges<br>Patronales                   | 2,<br>NEPERTITI<br>Néněs<br>1585.00<br>660.42-<br>924.58        | B380<br>84.00<br>35.00<br>924.58<br>2773.00                      | Charges<br>Patronales                      |
| 4                                                                         |                                                                                                    | <b>1</b> | SALAIX: DF BASE<br>Abeens CP : 01008-150108<br>Abeens CP : 020108-260108<br>SALAIME NWUT<br>< Trancks A<br>< Plant SE<br>H001 UREAN WAADLE MATERN . IVVA.                                                                                                    | LTADUSSE<br>DAVESE<br>Thébain<br>1200.06<br>590.80-<br>609.29<br>5.17      | Base<br>151.67<br>70.00<br>689.29<br>2773.00<br>689.29                     | Charges<br>Patronales                   | 2<br>NEPRETITI<br>Néměs<br>1545.00<br>660.42-<br>924.59<br>6.93 | Ba#e<br>84.00<br>35.00<br>924.56<br>2773.00<br>924.56            | Charges<br>Patronales                      |
| 4                                                                         |                                                                                                    | <b>•</b> | BALAINS DE BAEE<br>Abeens CP : 010108-150108<br>Abeens CP : 020108-260108<br>SALAIDE BUT<br><< TRINGE A<br><< Platos SS<br>F001 DEBAR MADIE-MATERN -INVAL<br>R001 DEBAR ACUBANT DU TRAVAIL<br>ED04 DEBAR ACUBANT DU TRAVAIL<br>ED04 DEBAR ACUBANT DU TRAVAIL | LTADUSSE<br>1<br>BAMERS<br>THÉBAIN<br>1280.09<br>590.80-<br>689.29<br>5.17 | Base<br>151.67<br>70.00<br>689.29<br>2773.00<br>689.29<br>689.29<br>689.29 | Charges<br>Patronales<br>88.23<br>10.34 | 2<br>NEFERITI<br>Mémba<br>1585.00<br>660.42-<br>924.50<br>6.93  | Base<br>84.00<br>924.58<br>2773.00<br>924.58<br>924.58<br>924.58 | Charges<br>Patronales                      |

Possibilité d'imprimer ou d'enregistrer les fichiers Pdf sur le poste local.

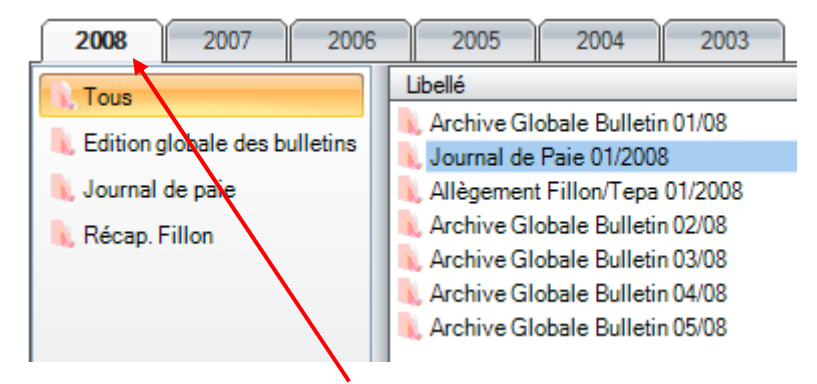

Les documents sont millésimés par année

# 5.2 INFORMATIONS

Cet écran de consulter les documents de la base de connaissance du cabinet comptable

| Base documentaire                                                                                                    |            |                                                                                                    | 4             | 1 Þ > |
|----------------------------------------------------------------------------------------------------|------------|----------------------------------------------------------------------------------------------------|---------------|-------|
| 🔛 Base documentaire                                                                                                    |            |                                                                                                    |               | x     |
| Base documentaire     Espace client     DOCUM     DOCUMENTATION     ADMINISTRATIF     COMPTABILITE     FISCAL     UNFORMATIQUE     JURIDIQUE     SOCIAL | Rechercher | Indemnités kilométriques : barèmes 2012<br>Indemnités kilométriques : barèmes 2012<br>Les allocations versées sous la forme d'indemnités kilométriques à un salarié contraint d'utiliser son véhicule                                                                                                    | _ 0           | *     |
|                                                                                                    | *          | Les allocations versées sous la forme d'indemnités kilométriques à un salaré contraint d'utiliser son véhicule personnel à des fins professionnelles pervent être exonérées de charges sociales dans la limite du barême kilométrique publié annuellement par l'administration fiscale. Le barême fiscal des indemnités kilométriques qui vient d'être publié est sans changement par rapport aux barêmes diffusés en 2011. Important : L'exonération est possible sous réserve de pouvoir justifier : <ul> <li>o du moyen de transport utilisé par le salarié,</li> </ul> |               |       |
|                                                                                                    |            | <ul> <li>de la distance séparant le domicile du lieu de travail,</li> </ul>                                                                                                    |               |       |
|                                                                                                    |            | <ul> <li>de la puissance du véhicule,</li> </ul>                                                                                                    |               |       |
|                                                                                                    | ۲          | <ul> <li>du nombre de trajets effectues chaque mois. Le salarie doit attester ne transporter aucune autre personne de<br/>la même entreprise bénéficiant des mêmes indemnités.</li> </ul>                                                                                                    |               | -     |
|                                                                                                    |            |                                                                                                    | <u>F</u> erme | #     |

Le bouton <Rechercher> permet de lancer une recherche par mot clé dans la base d'information.

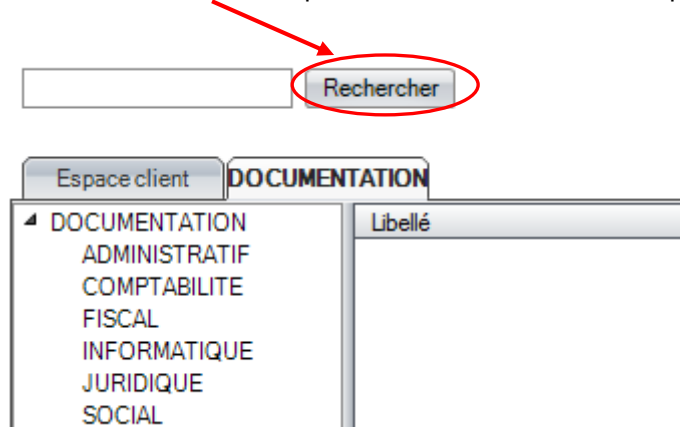

La Base Documentaires permet de faire des liens vers des sites internet

#### Exemple : www.urssaf.fr

| e documentaire      |                                        |                                     | _               |                                                                           |                        |                |
|---------------------|----------------------------------------|-------------------------------------|-----------------|---------------------------------------------------------------------------|------------------------|----------------|
| Espace client DOCUM | Rechercher                             |                                     |                 |                                                                           |                        |                |
| DOCUMENTATION       | Libelé                                 | vous êtes : Employeurs Indépendants | Particuliers    | Associations Créateurs d'entreprise                                       | Experts Salariés       | (              |
| COMPTABILITE        | VIRSSAF<br>NDEMNITES KILOMETRIQUE 2012 | ×=/                                 |                 |                                                                           | Adhérent Urssaf en lig | ne 🕨 Déco      |
| INFORMATIQUE        |                                        | URSSAF                              |                 |                                                                           |                        |                |
| JURIDIQUE<br>SOCIAL |                                        |                                     |                 |                                                                           | Siret                  | Mot de passe M |
|                     |                                        | ACCUEIL   LES URSSAF   ACTUALITES   | OUTILS   CONTAG | CTS   OUTRE-MER   ACOSS                                                   | Recherchez             |                |
|                     | a                                      |                                     |                 |                                                                           |                        | and the        |
|                     |                                        |                                     | -               | Créateurs d'entreprise                                                    | 6300                   |                |
|                     |                                        |                                     |                 | Formalités et aides à la création                                         |                        |                |
|                     |                                        |                                     |                 | a entreprise.                                                             | -                      |                |
|                     |                                        |                                     |                 | <ul> <li>Legislation en ligne</li> <li>Dossiers réglementaires</li> </ul> | -                      | - 12           |
|                     |                                        | ASSOCIATIONS                        |                 | Barèmes     Decumentation                                                 | 6                      | 201            |
|                     |                                        | CREATEURS D'ENTREPRISE              |                 | Documentation                                                             | 1 August               | AL N           |

# 6 LES OUTILS

#### 6.1 MESSAGERIE

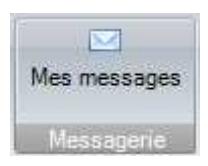

Cet écran permet de communiquer avec le cabinet comptable directement avec la messagerie du collaborateur en charge du dossier comptable.

| Messagerie                 |                      |     |          |  |  |  |
|----------------------------|----------------------|-----|----------|--|--|--|
| 🔛 Messagerie               |                      |     |          |  |  |  |
| 🖂 Nouveau 윊 Rafraichir 🖂 I | Répondre 🔞 Supprimer |     |          |  |  |  |
| ⊡ ·· ⊠ Mes messages        | Date                 | Nom | Intitulé |  |  |  |
| Eléments reçus             | Pas de message       |     |          |  |  |  |
| Eléments supprimés         |                      |     |          |  |  |  |
|                            |                      |     |          |  |  |  |

Il s'agit d'une boite de messagerie interne ne nécessitant pas de compte mail local sur le poste du client.

Cette messagerie dispose des répertoires: Eléments reçus, Eléments envoyés et Eléments supprimés.

#### - Créer un message

Appuyer sur le bouton Nouveau

| E | Nouveau | 🖉 Rafraichir | Répondre | C Supprimer |
|---|---------|--------------|----------|-------------|
|   |         |              | 1        | 200 - 11 M  |

Sélectionner le destinataire du message (collaborateur du cabinet comptable)

Saisir le texte

| 😟 Nouveau message                 |                |
|-----------------------------------|----------------|
| 🕞 Envoyer 🖉 Joindre 🚦             |                |
| Envoyer un message à EXPERT Alain | AE             |
| Ce message a une priorité haute   |                |
| Monsieur                          |                |
| Texte                             |                |
| Cordialement                      |                |
|                                   |                |
|                                   | <u>F</u> ermer |
|                                   |                |
| Appuyer sur le Bouton 🖼 Envoyer   |                |

Possibilité de joindre un document *Possibilité* 

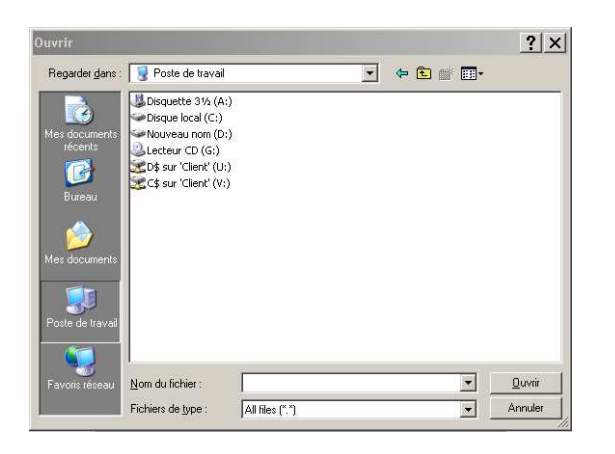

Possibilité de mettre la mention Urgent

| Fermer |
|--------|
|        |

Le message est stocké dans la messagerie du client

| Messagerie                                                                                |                     |      |          |
|-------------------------------------------------------------------------------------------|---------------------|------|----------|
| 🛃 Messagerie                                                                              |                     |      |          |
| 🖂 Nouveau 🤣 Rafraichir 🗔 Re                                                               | épondre 🔞 Supprimer | _    |          |
| ⊡- ⊠ Mes messages                                                                         | Date                | Dest | Intitulé |
| <ul> <li>         Eléments reçus      </li> <li>         Eléments envoyés     </li> </ul> | 16/04/2012 16:00:32 | AE   | Texte    |
| ······································                                                    |                     |      |          |

#### **AVERTISSEMENT DE RECEPTION DE MESSAGE**

Sur le bas de la page d'accueil la mention «nouveau message» apparait dès l'arrivée du message

Vous avez 1 nouveau message

### 7 SAISIE DES VARIABLES DE PAIE

### **OPTION SANS PARTAGE DES DONNEES SOCIALES**

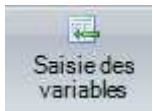

Cet écran permet de saisir les variables de paie à partir d'un bordereau préparatoire paramétré par le cabinet comptable

Le Tableau est composé de 4 onglets : Données variables, Absences, Congés/RTT, Acompte

| Données variables (Absences (Congès/RTT (Acompte |                            |         |                            |              |                      |  |  |  |  |
|--------------------------------------------------|----------------------------|---------|----------------------------|--------------|----------------------|--|--|--|--|
| М                                                | Modèle : SAISIE WEB SAISIE |         |                            |              |                      |  |  |  |  |
|                                                  |                            | N* empl | Nom et prénom de l'employé | Prime Except |                      |  |  |  |  |
|                                                  | 4                          | 1       | M DUHAMEL Hervé            |              | Prime Exceptionnelle |  |  |  |  |
|                                                  | 🔏 2 M MERCIER Sylvain      |         | M MERCIER Sylvain          |              |                      |  |  |  |  |
| ١.                                               |                            | 3       | M ANGLAIS Alain            |              |                      |  |  |  |  |

#### 7.1 Utilisation du bordereau préparatoire sans partage des données sociales

Cette Fenêtre permet d'utiliser le modèle du bordereau préparatoire

#### 1<sup>ère</sup> Etape : Sélection du modèle

Sélectionner dans la liste le tableau de saisie pré-paramétré par le cabinet

| Pa                                            | Page d'accueil Saisie du bordere au préparatoire |         |                            |           |         |                 |  |  |
|-----------------------------------------------|--------------------------------------------------|---------|----------------------------|-----------|---------|-----------------|--|--|
| : :                                           | Etablissement : (Tous)                           |         |                            |           |         |                 |  |  |
| Données variables Absences Congès/RTT Acompte |                                                  |         |                            |           |         |                 |  |  |
| М                                             | Modèle : SAISIE SAISIE                           |         |                            |           |         |                 |  |  |
|                                               |                                                  | N* empl | Nom et prénom de l'employé | Prime exc | ception | Prime de fin d' |  |  |
| ۲                                             |                                                  | 1       | M DUHAMEL Hervé            |           |         |                 |  |  |
|                                               |                                                  | 2       | M MERCIER Sylvain          |           |         |                 |  |  |
|                                               |                                                  | 3       | M ANGLAIS Alain            |           |         |                 |  |  |
|                                               |                                                  | 6       | M MICHEL Richard           |           |         |                 |  |  |

#### **Export vers Excel**

- Cliquer sur le carré bleu pour export le tableau de variables de paie

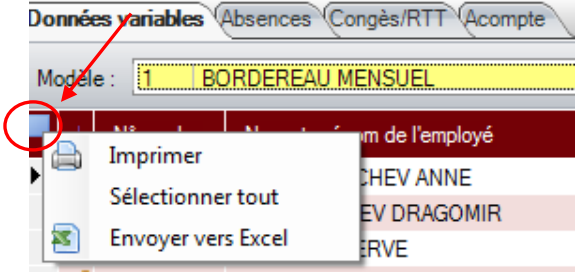

#### 2<sup>ème</sup> Etape : Saisir les variables de paie

- Saisir directement dans le tableau les variables de paie

| _  |                                                  |                            |                 |                 |  |  |  |  |
|----|--------------------------------------------------|----------------------------|-----------------|-----------------|--|--|--|--|
| Pa | Page d'accueil Saisie du bordere au préparatoire |                            |                 |                 |  |  |  |  |
| E  | Etablissement : (Tous)                           |                            |                 |                 |  |  |  |  |
| Do | Données variables Absences Congès/RTT Acompte    |                            |                 |                 |  |  |  |  |
| M  | Modèle : SAISIE SAISIE                           |                            |                 |                 |  |  |  |  |
|    | N* empl                                          | Nom et prénom de l'employé | Prime exception | Prime de fin d' |  |  |  |  |
|    | 1                                                | M DUHAMEL Hervé            | 100,00          | $\backslash$    |  |  |  |  |
|    | 2                                                | M MERCIER Sylvain          | 100,00          |                 |  |  |  |  |
|    | 3                                                | M ANGLAIS Alain            | 100,00          |                 |  |  |  |  |
|    | 6                                                | M MICHEL Richard           | 150,00          |                 |  |  |  |  |
|    | 7                                                | M LOREL Jean Marc          | 150,00          |                 |  |  |  |  |
|    |                                                  |                            |                 |                 |  |  |  |  |

#### Modification en colonne

| rageoa                 | iccueit 15 | aisie du bordereau preparatoi  | ·                                    | 47.4                                  |
|------------------------|------------|--------------------------------|--------------------------------------|---------------------------------------|
| Ethilissement : (Tous) |            | Tous)                          | <ul> <li>Service : (Tous)</li> </ul> | <ul> <li>Période : 01/2008</li> </ul> |
| onnées                 | variables  | Absences (Congès/RTT (Acompte) |                                      |                                       |
| Modèle :               | SAISIE     | SAISIE                         |                                      |                                       |
|                        | N° empl    | Nom et prénom de l'employé     | Prime exception Prime de fin d'      | Modification en colonne »             |
|                        | 1          | M DUHAMEL Hervé                | 100.00                               |                                       |
|                        | 2          | M MERCIER Sylvain              | 100,00                               | Colonne à modifier :                  |
|                        | 3          | M ANGLAIS Alain                | 100,00                               |                                       |
|                        | 6          | M MICHEL Richard               | 150.00                               |                                       |
|                        | 7          | M LOREL Jean Marc              | 150.00                               |                                       |
|                        | 8          | MLE PERIQUET Evelyne           |                                      | Nouvelle valeur :                     |
|                        | 9          | M ROBERT Claude                |                                      | 0,00                                  |
|                        | 11         | MLE ADALIER Marie Ange         |                                      |                                       |
|                        | 13         | M BERNARD Fabrice              |                                      |                                       |
|                        | 15         | M MORICET Yannick              |                                      |                                       |
|                        | 16         | M LAURENT Henri                |                                      | Modifier                              |
|                        | 18         | M JACQUES Stéphane             |                                      |                                       |
|                        | 20         | M CAUCHOIS Patrick             |                                      |                                       |
|                        | 21         | M RENARD Alain                 |                                      |                                       |
|                        | 22         | MLE ENDERNACH Pascale          |                                      |                                       |
|                        | 25         | M FORTIER Nicolas              |                                      |                                       |
|                        | 31         | M GERARD Mickael               |                                      |                                       |
|                        | 37         | M LECHAT Felix                 |                                      |                                       |
|                        | 40         | M RENE Judicael                |                                      |                                       |
|                        | 41         | MME ROSE Anne Marie            |                                      |                                       |
|                        | 43         | M DUBOSC Yeann                 |                                      |                                       |
|                        | 44         | M NOIRET William               |                                      |                                       |
|                        | 52         | M WILLIS Stéphane              |                                      |                                       |
|                        | 55         | M BROCART Pascal               |                                      |                                       |

Cette option permet de saisir rapidement une variable de paie pour l'ensemble des salariés

- Sélectionner la variable dans la liste déroulante
- Saisir la valeur

| Modification en colonne                      | *            |
|----------------------------------------------|--------------|
| Colonne à modifier :<br>B040 Prime de fin d' | •            |
| Nouvelle valeur :                            | 10,00        |
| Modifier                                     | $\mathbf{>}$ |

- Appuyer sur < Modifier>

Confirmer par <OUI>

| Modification 🔀 |                                                                             |  |  |  |  |  |  |
|----------------|-----------------------------------------------------------------------------|--|--|--|--|--|--|
| 2              | Êtes-vous sûr(e) de vouloir modifier la colonne 8040 avec la valeur 10,00 ? |  |  |  |  |  |  |
|                |                                                                             |  |  |  |  |  |  |

#### Les variables sont alors recopiées en lot

| Données variables (Absences (Congès/RTT) (Acompte |         |                            |                 |                 |  |  |  |
|---------------------------------------------------|---------|----------------------------|-----------------|-----------------|--|--|--|
| Modèle : SAISIE SAISIE                            |         |                            |                 |                 |  |  |  |
| N                                                 | I* empl | Nom et prénom de l'employé | Prime exception | Prime de fin d' |  |  |  |
|                                                   | 1       | M DUHAMEL Hervé            | 100,00          | 10,00           |  |  |  |
|                                                   | 2       | M MERCIER Sylvain          | 100,00          | 10,00           |  |  |  |
|                                                   | 3       | M ANGLAIS Alain            | 100,00          | 10,00           |  |  |  |
|                                                   | 6       | M MICHEL Richard           | 150,00          | 10,00           |  |  |  |
|                                                   | 7       | M LOREL Jean Marc          | 150,00          | 10,00           |  |  |  |

~

#### 3<sup>ème</sup> Etape : Saisir les Absences \_

- Saisir les dates de début et de fin d'absence -
- Saisir le type d'absence ou Touche F4 (Liste)
- Saisir le nombre d'heures \_

| Eta  | blissement · C | Tous)                       |            |          |         | - Serv                  | ice (Tous) |
|------|----------------|-----------------------------|------------|----------|---------|-------------------------|------------|
| )onn | ées variables  | Absences Congès/RTT Acompte |            |          | _       |                         |            |
|      | N* empl        | Nom et prénom de l'employé  | Date début | Date fin |         | Туре                    | NbH        |
|      | 1              | M DUHAMEL Hervé             | 02/01/2008 | 02/01    | /2008   | Cg exceptionnel         |            |
|      | 2              | M MERCIER Sylvain           | 02/01/2008 | 02/01    | /2008   |                         |            |
|      | 3              | M ANGLAIS Alain             |            | _        |         |                         |            |
|      | 6              | M MICHEL Richard            |            | Li       | ste des | s types d'absenc        | :e 🗙       |
|      | 7              | M LOREL Jean Marc           |            |          | Code    | Intitule                |            |
|      | 8              | MLE PERIQUET Evelyne        |            |          |         |                         |            |
|      | 9              | M ROBERT Claude             |            |          |         |                         |            |
|      | 11             | MLE ADALIER Marie Ange      |            | Ľ        | 3       | non rémunéré            | e          |
|      | 13             | M BERNARD Fabrice           |            | -        | 4       | Congés                  | iei        |
|      | 15             | M MORICET Yannick           |            | -        | 6       | Mal. profession         | n          |
|      | 16             | M LAURENT Henri             |            |          | 7       | Congés ss solo          | de         |
|      | 18             | M JACQUES Stéphane          |            |          | 8       | autorisée               |            |
|      | 20             | M CAUCHOIS Patrick          |            |          | 9       | injustifiée             |            |
|      | 21             | M RENARD Alain              |            |          | 11      | pathologie              |            |
|      | 22             | MLE ENDERNACH Pascale       |            | _        | 12      | Cg paternité            |            |
|      | 25             | M FORTIER Nicolas           |            |          | 13      | parental                |            |
|      | 31             | M GERARD Mickael            |            |          | 0       | Maladie                 |            |
|      | 37             | M LECHAT Félix              |            | -        | 1       | A. L.<br>Matoroitó - Da | torpitá    |
|      | 40             | M RENE Judicael             |            |          | 10      | Concès navés            |            |
|      | 41             | MME ROSE Anne Marie         |            |          | 100     | Chômage inter           | mpéries    |
|      | 43             | M DUBOSC Yoann              |            | E        |         | 1 30 11101              |            |
|      | 44             | M NOIBET William            |            |          |         |                         |            |

#### 4<sup>ème</sup> Etape : Saisir les Congés/RTT

- Saisir les dates de début et de fin de congés/RTT
- Saisir le type de congés/RTT ou Touche F4 (Liste)
- Saisir le nombre de jours

| Page d'accueil Saisie du bordereau préparatoire |                                               |                            |            |            |              |    |  |  |
|-------------------------------------------------|-----------------------------------------------|----------------------------|------------|------------|--------------|----|--|--|
| Etab                                            | Etablissement : (Tous) 🔹 Service : (Tous)     |                            |            |            |              |    |  |  |
| Donné                                           | Données variables Absences Congès/RTT Acompte |                            |            |            |              |    |  |  |
|                                                 | N* empl                                       | Nom et prénom de l'employé | Date début | Date fin   | Туре         | ΝЫ |  |  |
|                                                 | 1                                             | M DUHAMEL Hervé            | 01/01/2008 | 01/01/2008 | Congès payés | 1  |  |  |
| ► _                                             | 2                                             | M MERCIER Sylvain          | 01/01/2008 | 01/01/2008 |              |    |  |  |
|                                                 | 3                                             | M ANGLAIS Alain            |            |            |              |    |  |  |
|                                                 | 6                                             | M MICHEL Richard           |            |            |              |    |  |  |
|                                                 | 7                                             | M LOREL Jean Marc          |            | Liste des  | s types de c | ×  |  |  |
|                                                 | 8                                             | MLE PERIQUET Evelyne       |            | Code       | Intitule     |    |  |  |
|                                                 | 9                                             | M ROBERT Claude            |            |            |              | 1  |  |  |
|                                                 | 11                                            | MLE ADALIER Marie Ange     |            | ► c        | Congès pavés |    |  |  |
|                                                 | 13                                            | M BERNARD Fabrice          |            | R          | RTT          |    |  |  |
|                                                 | 15                                            | M MORICET Yannick          |            |            |              |    |  |  |
|                                                 | 16                                            | M LAURENT Henri            |            |            |              |    |  |  |
|                                                 | 18                                            | M JACQUES Stéphane         |            |            |              |    |  |  |
|                                                 | 20                                            | M CAUCHOIS Patrick         |            |            |              |    |  |  |
|                                                 | 21                                            | M RENARD Alain             |            |            |              |    |  |  |
|                                                 | 22                                            | MLE ENDERNACH Pascale      |            |            |              |    |  |  |
|                                                 | 25                                            | M FORTIER Nicolas          |            |            |              |    |  |  |

#### - 5<sup>ème</sup> Etape : Saisir les acomptes

- Saisir le libellé
- Saisir les dates de paiement
- Saisir le mode de paiement ou Touche F4 (Liste)
- Saisir le montant de l'acompte

| Page  | Page d'accueil Saisie du bordereau préparatoire |                             |         |  |            |                |         |  |
|-------|-------------------------------------------------|-----------------------------|---------|--|------------|----------------|---------|--|
| Etab  | Etablissement : (Tous) Service : (Tous)         |                             |         |  |            |                |         |  |
| Donné | es variables 🤇                                  | Absences Congès/RTT Acompte |         |  |            |                |         |  |
|       | N* empl                                         | Nom et prénom de l'employé  | Libellé |  | Date       | Mode paiement  | Montant |  |
|       | 1                                               | M DUHAMEL Hervé             | Acompte |  | 15/01/2008 | Chèque         | 300,00  |  |
|       | 2                                               | M MERCIER Sylvain           | Acompta |  | 15/01/2008 |                |         |  |
|       | 3                                               | M ANGLAIS Alain             |         |  |            |                |         |  |
|       | 6                                               | M MICHEL Richard            |         |  | Liste o    | les modes de 🕻 | ×I      |  |
|       | 7                                               | M LOREL Jean Marc           |         |  |            | de Tetitule    |         |  |
|       | 8                                               | MLE PERIQUET Evelyne        |         |  |            |                |         |  |
|       | 9                                               | M ROBERT Claude             |         |  |            |                |         |  |
|       | 11                                              | MLE ADALIER Marie Ange      |         |  | ▶ 1        | Chèque         |         |  |
|       | 13                                              | M BERNARD Fabrice           |         |  | 2          | Virement       |         |  |
|       | 15                                              | M MORICET Yannick           |         |  | 3          | Espèce         |         |  |
|       | 16                                              | M LAURENT Henri             |         |  |            |                |         |  |
|       | 18                                              | M JACQUES Stéphane          |         |  |            |                |         |  |

6<sup>ème</sup> Etape : Exporter les données dans le dossier du Cabinet Comptable

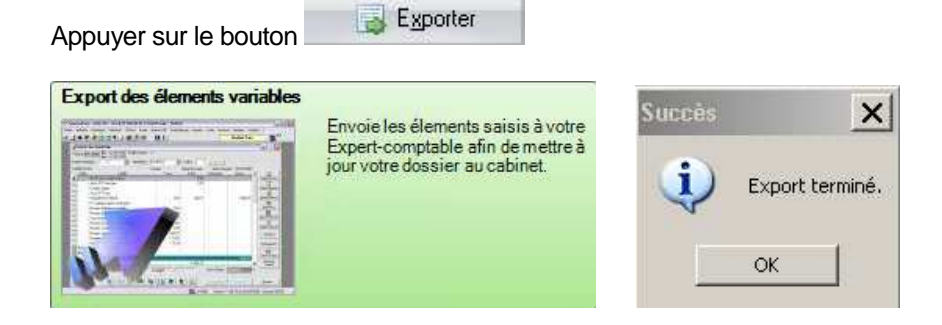

### **OPTION AVEC PARTAGE DES DONNEES SOCIALES**

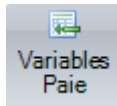

Le tableau de variables de paie n'est plus pré paramétré par le Cabinet dans Quadra Paie

Un tableau de variables de paie standard apparait à l'écran avec les noms des salariés du dossier

#### 7.2 Utilisation du bordereau préparatoire avec partage des données sociales

#### - 1<sup>ère</sup> Etape : Saisir les variables de paie avec le Tableau dynamique

Le tableau de variables de paie permet de saisir les éléments de base du dossier Quadra Paie

En rouge les éléments du dossier

En noir les éléments saisis par le client

#### Page d'accueil Variables Paie (04/2009)

|   | Code | Libellé                       | Â | 3<br>INGLAIS<br>ILAIN | 6<br>MICHEL<br>RICHARD | 7<br>LOREL JEAN<br>MARC | 8<br>PERIQUET<br>EVELYNE |
|---|------|-------------------------------|---|-----------------------|------------------------|-------------------------|--------------------------|
|   |      | Heures salaire de base        |   | 151,67                | 151,67                 | 151,67                  | 151,67                   |
|   |      | Salaire de base               |   | 1 454,97              | 1 454,97               | 1 454,97                | 1 461,71                 |
|   |      | Date de sortie du salarié     |   |                       |                        |                         |                          |
|   |      | Congés payés                  |   | 010409-010409         | $\supset$              |                         |                          |
|   |      | Jours RTT pris                |   |                       |                        |                         |                          |
|   |      | Heures d'absence              |   |                       |                        |                         |                          |
| • |      | Heures complémentaires        | I |                       |                        |                         |                          |
|   |      | Heures supplémentaires 25     |   | 2,00                  | $\mathbf{)}$           |                         |                          |
|   |      | Heures supplémentaires 50     |   |                       |                        |                         |                          |
|   |      | Heures supplémentaires 100    |   |                       |                        |                         |                          |
|   |      |                               |   |                       |                        |                         |                          |
|   | B+R1 | VERSEMENT CAISSE DE CONGES TA |   |                       |                        |                         |                          |
|   | B+R2 | VERSEMENT CAISSE DE CONGES TB |   |                       |                        |                         |                          |
|   | B151 | FILLON-SAL.BRUTAL SANS ABS    |   |                       |                        |                         |                          |
|   | B152 | FILLON-SAL BRUTAL BULLETIN    |   |                       |                        |                         |                          |
|   | BINT | Indemnité de trajet           |   | 10,00                 | 10,00                  | 10,00                   |                          |
|   | BIRE | Indemnité de repas            |   |                       |                        |                         |                          |
|   |      | Acompte                       |   |                       |                        |                         |                          |

#### **Export vers Excel**

Cliquer sur le Carré Bleu pour exporter le tableau de variables de Paie

| ٧a | riables | Paie (01/2012)            |               |
|----|---------|---------------------------|---------------|
|    |         |                           | 2             |
| M  | 🐮 E     | nvoyer vers Excel         | TRUHTCHEV     |
|    |         |                           | ANNE          |
| ►  |         | Heures salaire de base    | 169,00        |
|    |         | Salaire de base           |               |
|    |         | Date de sortie du salarié |               |
|    |         | Congés payés              | 020112-060112 |

Les options de saisie sur le tableau de variables de Paie sont disponibles à droite du Tableau :

- Modification en lot
- Saisie des Congés
- Saisie des Absences
- Saisie des Acomptes

#### **Modification en lot**

Cette option permet de saisir ou modifier une variable de paie en série sur la totalité des salariés

- Sélectionner la variable de paie
- Saisie la valeur

| Saisie                                           | д       |
|--------------------------------------------------|---------|
| Modification                                     | Sais    |
| Libellé à modifier :<br>BINT Indemnité de traiet | jë<br>P |
| Nouvelle valeur :                                | tions   |
|                                                  |         |
| Modifier                                         |         |

- Appuyer sur le bouton Modifier

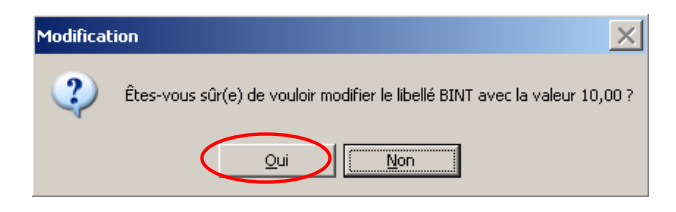

Confirmer la Saisie en Tapant <OUI>

#### TRI

L'onglet Options permet de faire des Tris pour filtrer les salariés en fonction :

- Etablissement
- Service
- Numéro ou par Nom Alphabétique

| Options                               | д     |
|---------------------------------------|-------|
| Tri 🛞                                 | Saisi |
| Rechercher                            |       |
| Etablissement :                       | ptio  |
| LOYAL SARL                            |       |
| Service :                             |       |
| ADMINISTRATIF COMMERCIAL              |       |
| Tri par :                             |       |
| Numéro employé                        |       |
| Voir uniquement les employés à saisir |       |

#### 2<sup>ème</sup> Etape : Saisir les Congés/Absences/RTT

La saisie d'une absence, congés ou RTT se fait en cliquant sur la Journée du calendrier

| sie                                                                                 | <b></b>                   |                       |
|-------------------------------------------------------------------------------------|---------------------------|-----------------------|
| Modification                                                                        | Saisie                    |                       |
| Congés payés / Absences                                                             | Dptior                    |                       |
| 4 avril ▶ 4 2009 ▶                                                                  |                           |                       |
| <u>lu ma me ie ve sa di</u><br>30 31 <b>1</b> 2 3 4 5<br>6 7 8 9 10 11 12           |                           |                       |
| 13 14 15 16 17 18 19<br>20 21 22 23 24 25 26<br>27 28 29 30 1 2 3<br>4 5 6 7 8 9 10 | Libellé                   | 3<br>ANGLAIS<br>ALAIN |
| D. 01/04/2000-01/04/2000                                                            | Heures salaire de base    | 151,67                |
| Canada parás                                                                        | Salaire de base           | 1 454,97              |
| C Abusers                                                                           | Date de sortie du salarié |                       |
| Absence                                                                             | Congés payés              | 010409-010409         |
| Nb Jours : 1,00 0                                                                   | Jours RTT pris            |                       |

- Sélectionner le type d'absence
- Appuyer sur le Bouton de Validation pour enregistrer l'absence

La date de l'absence est alors renseignée dans le Tableau de variables de paie

#### - 3<sup>ème</sup> Etape : Saisir les acomptes

- Saisir la date de paiement
- Sélectionner le mode de paiement
- Saisir le montant
- Saisir l'intitulé
- Valider

| aisie                         |   | д      |      |                               |       |
|-------------------------------|---|--------|------|-------------------------------|-------|
| Modification                  | ۲ | Saisie |      |                               |       |
| Congés payés / Absences       | ۲ | Option |      |                               |       |
| Acompte                       | ۲ | 2      |      |                               |       |
| Date de paiement : 20/04/2009 | 3 |        | B+R1 | VERSEMENT CAISSE DE CONGES TA |       |
| Mada da aniamanti Chèque.     |   |        | B+R2 | VERSEMENT CAISSE DE CONGES TB |       |
| Mode de palement. Cheque      | 4 |        | B151 | FILLON-SAL.BRUTAL SANS ABS    |       |
| Montant : 500,0               |   |        | B152 | FILLON-SAL BRUTAL BULLETIN    |       |
| Intitulé : Acompte            |   | L      | BINT | Indemnité de trajet           | 10,0  |
|                               |   |        | BIRE | Indemnité de repas            |       |
|                               |   |        |      | Acompte                       | 500,0 |

L'acompte est alors renseigné dans le Tableau de variables de paie

#### Insertion de variables de paie

L'insertion de variables de paie libre est possible

| Pa | Page d'accueil Variables Paie (04/2009) |                               |                       |  |  |  |  |  |
|----|-----------------------------------------|-------------------------------|-----------------------|--|--|--|--|--|
|    | Code                                    | Libellé                       | 3<br>ANGLAIS<br>ALAIN |  |  |  |  |  |
|    |                                         | Heures salaire de base        | 151,67                |  |  |  |  |  |
|    |                                         | Salaire de base               | 1 454,97              |  |  |  |  |  |
|    |                                         | Date de sortie du salarié     |                       |  |  |  |  |  |
|    |                                         | Congés payés                  | 010409-010409         |  |  |  |  |  |
|    |                                         | Jours RTT pris                |                       |  |  |  |  |  |
|    |                                         | Heures d'absence              |                       |  |  |  |  |  |
|    |                                         | Heures complémentaires        |                       |  |  |  |  |  |
|    |                                         | Heures supplémentaires 25     | 2,00                  |  |  |  |  |  |
|    |                                         | Heures supplémentaires 50     |                       |  |  |  |  |  |
|    |                                         | Heures supplémentaires 100    |                       |  |  |  |  |  |
| ١. |                                         |                               |                       |  |  |  |  |  |
|    | B+R1                                    | VERSEMENT CAISSE DE CONGES TA | 1                     |  |  |  |  |  |
|    | B+R2                                    | VERSEMENT CAISSE DE CONGES TB |                       |  |  |  |  |  |
|    |                                         |                               | 1                     |  |  |  |  |  |

- Cliquer au centre du Tableau
- Appuyer sur la Touche <INSER>

Une liste de variables de paie disponibles pré paramétrées par le cabinet apparait

| List | e des libel                 | lés accessibles sur Web (150) | × |  |  |  |
|------|-----------------------------|-------------------------------|---|--|--|--|
|      | Code                        | Intitule                      |   |  |  |  |
| 1    |                             |                               |   |  |  |  |
| ►    | ACO Acompte                 |                               |   |  |  |  |
|      | .ACP                        | Heures absence Congés Payés   |   |  |  |  |
|      | .CPC                        | Congés payés pris             |   |  |  |  |
|      | .DBL                        | Double équipage               |   |  |  |  |
|      | .DCP                        | Droits aux congés payés       |   |  |  |  |
|      | .HABO                       | Heures d'absence maladie      |   |  |  |  |
|      | .HAB1 Heures d'absence A.T. |                               |   |  |  |  |
|      | .HAT Heures d'attente       |                               |   |  |  |  |
|      | .HCD                        | Heures de conduite            |   |  |  |  |
|      | .HCO                        | Heures complémentaires        |   |  |  |  |
|      | .HPC                        | Chômage partiel Congés payés  |   |  |  |  |
|      | .HPT                        | Chômage partiel technique     |   |  |  |  |

- Sélectionner la variable de Paie

Le Tableau insère alors la variable de paie

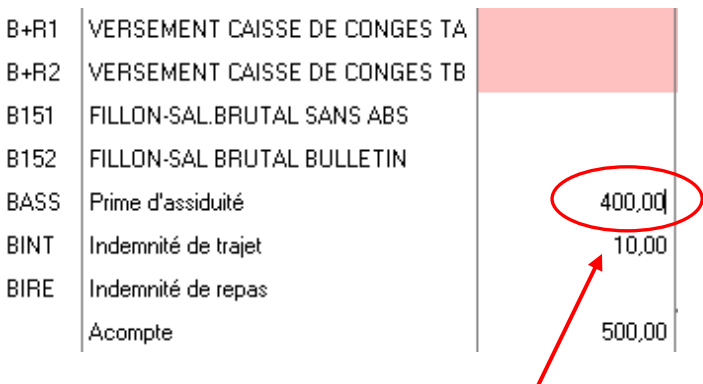

- Saisir le montant de la variable de paie

#### - 4<sup>ème</sup> Etape : Exporter les données dans le dossier de Paie du Cabinet

| EldDIISSE | ement |        | <u>s</u>                                |
|-----------|-------|--------|-----------------------------------------|
| Service : |       | (Tou   | 3]                                      |
|           |       |        | Sélectionnez les employés à transmettre |
| -         |       | 1      |                                         |
| Tous      | ノ     |        |                                         |
| Séle      | ction |        |                                         |
| 4         |       | Numéro | Nom de l'employé                        |
| - I       | Γ     | 3      | BERTHOLLET MARIE-JOSEPHE                |
|           | Г     | 12     | BUCHALET DANIELE                        |
|           | Γ     | 14     | DECKER GUILLEMETTE                      |
|           | Г     | 18     | IGIOVANNINI CARINE                      |
|           | Г     | 19     | IORTUNO ANAIS                           |
|           | Г     | 20     | IROSSI SANDRINE                         |
|           | Г     | 21     | IRIEU BENEDICTE                         |
|           | Г     | 22     | IDURAND JEAN CLAUDE                     |
|           |       |        |                                         |
|           |       |        |                                         |
|           |       |        |                                         |

L'export des données permet de valider la totalité des salariés

Ou de faire un export partiel en sélectionnant les salariés

|          |           |        | Sélectionnez les employés à transmettre |
|----------|-----------|--------|-----------------------------------------|
| <b>آ</b> | Tous      |        |                                         |
|          | Sélection |        |                                         |
| 0.       |           | Numéro | Nom de l'employé                        |
|          |           | 3      | BERTHOLLET MARIEJOSEPHE                 |
|          |           | 12     | IBUCHALET DANIELE                       |
|          |           | 14     | IDECKER GUILLEMETTE                     |
|          | V         | 18     | IGIOVANNINI CARINE                      |
|          |           | 19     | IORTUNO ANAIS                           |
|          |           | 20     | IROSSI SANDRINE                         |
|          |           | 21     | IRIEU BENEDICTE                         |
|          |           | 22     | IDURAND JEAN CLAUDE                     |

Appuyer sur le Bouton Is Iransmettre pour générer l'export des données dans QuadraPaie

### 8 CREATION D'UN NOUVEL EMPLOYE

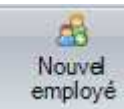

Cet écran permet de consulter, modifier ou créer une fiche de salarié

#### 8.1 Etat Civil

| 🖧 Créer un nouvel e   | employé  |                   |               | Liste des employés existan  |
|-----------------------|----------|-------------------|---------------|-----------------------------|
| Etat civil            | Emploi   | Données bancaires | Annotation    | Afficher les employés sorti |
|                       |          | Nom               |               |                             |
| Civilité :            | * • M.   | ⊙ Mme ⊙ Mlle      |               |                             |
| Nom de naissance :    | *        |                   |               |                             |
| Nom marital :         |          |                   |               |                             |
| Prénoms :             | *        |                   |               |                             |
| N° sécurité sociale : |          |                   |               |                             |
|                       |          | Naissano          | ə             |                             |
| Date de naissance :   | *        |                   |               |                             |
| Lieu de naissance :   | * Dépt : | Commune : *       |               |                             |
| Pays (hors France) :  |          |                   |               |                             |
| Nationalité :         | França   | ise 🔘 Européenne  | O Etrangère : |                             |
|                       |          | Adresse           | į             |                             |
| Adresse :             | *        |                   |               |                             |
| Complément :          |          |                   |               |                             |
| Code Postal -         | *        | Ville: *          |               |                             |

8.2 Emploi

#### Cet onglet permet d'enregistrer l'emploi du salarié

| uvel employé       |          |                    |            |                              |
|--------------------|----------|--------------------|------------|------------------------------|
| Créer un nouvel    | employé  |                    |            | Liste des employés existants |
| Etat civil         | Emploi   | Données bancaires  | Annotation | Afficher les employés sortis |
|                    |          | Définition de l'em | ploi       |                              |
| Type de contrat :  | * () CDI | OCDD               |            | Dupliquer                    |
| Date d'entrée :    | *        | ]                  |            |                              |
| Durée du travail : | 0 heu    | res 💿 hebdomadaire | Omensuelle | Oannuelle                    |
| Salaire de base :  | 0,0      | 9                  |            |                              |
| Etablissement :    | 0        |                    |            |                              |
|                    |          |                    |            |                              |

Le bouton <Dupliquer> permet de copier l'emploi d'un autre salarié

#### 8.3 Données bancaires

| Nouvel er | nployé       |         |                          |            |            |                              |
|-----------|--------------|---------|--------------------------|------------|------------|------------------------------|
| 🖧 Cré     | er un nouvel | employé |                          |            |            | Liste des employés existants |
| Etat      | civil        | Emploi  | Données bar              | ncaires    | Annotation | Afficher les employés sortis |
|           |              |         | Informatio               | ons bancai | res        |                              |
|           |              | © RIB   | <ul> <li>IBAN</li> </ul> |            |            |                              |
| Domic     | iliation :   |         |                          |            |            |                              |
| IBAN :    |              |         |                          |            | _          |                              |
| Code      | RIB :        |         |                          |            |            |                              |
| BIC :     |              |         |                          |            | _          |                              |
| Paiem     | ent par : (  | Chèque  | ◯ Virement               |            |            |                              |

Cet onglet permet d'enregistrer les coordonnées bancaires de l'employé

#### 8.4 Annotation

Cet onglet permet de saisir des informations complémentaires concernant le contrat de travail de l'employé

| I | louvel employé                          |             |                   |            |                              |
|---|-----------------------------------------|-------------|-------------------|------------|------------------------------|
|   | 🔱 Créer un nouve                        | el employé  |                   |            | Liste des employés existants |
|   | Etat civil                              | Emploi      | Données bancaires | Annotation | Afficher les employés sortis |
|   | Emploi occupé :<br>Informations complém | nentaires : | Annotation        |            |                              |

#### 8.5 Listes des employés existants

🔲 Liste des employés existants

Ce bouton permet d'afficher la liste des salariés

| Créer un nouvel employé Liste des employés existants | LIST | e ues e | inpoyes (20 | /          |          |
|------------------------------------------------------|------|---------|-------------|------------|----------|
|                                                      | 17   | Titre   | Nom         | Prenom     | Numero 🔺 |
| tat civil Emploi                                     |      | M       | DUHAMEL     | Hervé      | 1        |
| Nom                                                  |      | М       | MERCIER     | Sylvain    | 2        |
|                                                      |      | м       | ANGLAIS     | Alain      | 3        |
| Civilité: * 🖲 M. 🔘 Mme 🔘 Mlle                        |      | М       | MICHEL      | Richard    | 6        |
|                                                      |      | м       | LOREL       | Jean Marc  | 7        |
| Nom de naissance : *                                 |      | MLE     | PERIQUET    | Evelyne    | 8        |
| Nom marital :                                        |      | м       | ROBERT      | Claude     | 9        |
|                                                      |      | MLE     | ADALIER     | Marie Ange | 11       |
| Prénoms : *                                          |      | M       | BERNARD     | Fabrice    | 13       |
|                                                      |      | М       | MORICET     | Yannick    | 15       |
| N° sécurité sociale :                                |      | M       | LAURENT     | Henri      | 16       |
|                                                      |      | М       | JACQUES     | Stéphane   | 18       |
| Maiseance                                            |      | м       | CAUCHOIS    | Patrick    | 20       |
| Maradanco                                            |      | м       | RENARD      | Alain      | 21       |
| Date de naiesance : *                                |      | MLE     | ENDERNACH   | Pascale    | 22       |
|                                                      |      | м       | FORTIER     | Nicolas    | 25       |
| Lieu de naissance : * Dépt : Commune : *             |      | M       | GERARD      | Mickael    | 31       |
| Dava (hora Erman)                                    |      | M       | LECHAT      | Félix      | 37       |
| ays (nois France).                                   | _    | м       | RENE        | Judicael   | 40       |
| Nationalité :                                        |      | MME     | ROSE        | Anne Marie | 41       |
|                                                      |      | м       | DUBOSC      | Yoann      | 43       |
| Adresse                                              |      | м       | NOIRET      | William    | 44       |
| Adresse                                              |      | м       | WILLIS      | Stéphane   | 52       |
|                                                      |      | M       | BROCART     | Pascal     | 55       |
| Adlesse                                              |      | M       | FEDERER     | Samuel     | 56       |
| Complément :                                         |      | М       | FAVOIR      | Valentin   | 57       |
| Cate Bastal & Villes &                               |      | м       | EXPLOIT     | Clément    | 59       |
| Code Postal : *                                      |      | М       | EMILIEN     | Hugues     | 61       |

#### 8.6 Modification de fiche Salarié

| 🖧 Créer un nouvel employ                                                                                       | vé 👘         |             |           |                                                                                                    |    | Liste des emp | loyés existan |
|----------------------------------------------------------------------------------------------------|--------------|-------------|-----------|----------------------------------------------------------------------------------------------------|----|---------------|---------------|
| Etat civil Emploi                                                                                              |              |             |           |                                                                                                    |    |               |               |
|                                                                                                    |              |             | — Nom—    |                                                                                                    |    |               |               |
| Civilité: * (                                                                                                  | • M. ()      | Mme         | Mile      |                                                                                                    |    |               |               |
| Nom de naissance : *                                                                                           | DUHAMEL      | 8           |           |                                                                                                    | 1  |               |               |
| Nom marital :                                                                                                  |              |             |           |                                                                                                    | 1  |               |               |
| Prénoms : *                                                                                                    | Hervé        |             |           |                                                                                                    | ď. |               |               |
| N°sécurité sociale                                                                                             | 163065550500 | 1312        | -         |                                                                                                    |    |               |               |
| The second second second second second second second second second second second second second second second s | -            |             |           |                                                                                                    |    |               |               |
|                                                                                                    |              |             | Naissance | 5                                                                                                    |    |               |               |
| Date de naissance : * [                                                                                        | 17/06/1963   |             |           |                                                                                                    |    |               |               |
| Lieu de naissance : * [                                                                                        | Dépt : 55    | Comm        | une : * 🛛 | HIERVILLE                                                                                                    |    |               |               |
| Pays (hors France) : [                                                                                         |              |             |           |                                                                                                    |    |               |               |
| Nationalité :                                                                                                  | O Française  | () Eu       | ropéenne  | Etrangèr                                                                                                    | e  |               |               |
|                                                                                                    |              |             | Adresse   |                                                                                                    |    |               |               |
| Adresse : *                                                                                                    | 10 81        | IFIETEI     | LIEB      |                                                                                                    |    |               |               |
| Complément :                                                                                                   |              | SE EETEE    |           |                                                                                                    |    |               |               |
| Code Postal : *                                                                                                | 69100 Vii    | le: \star 🕅 | /ILLEURBA | NNE                                                                                                    | -  |               |               |
| Cour Court                                                                                                    |              |             |           | 1997 - 1997 - 1997 - 1997 - 1997 - 1997 - 1997 - 1997 - 1997 - 1997 - 1997 - 1997 - 1997 - 1997 - 1997 - 1997 - |    |               |               |

Seuls l'adresse du salarié, l'emploi, les coordonnées bancaires et les annotations peuvent être modifiés.

#### 8.7 Création d'un nouvel employé

🖧 Créer un nouvel employé

La création de salarié nécessite de renseigner obligatoirement toutes les zones avec une \*

| Créer un nouvel                         | employé                                  | Liste des employés exist |
|-----------------------------------------|------------------------------------------|--------------------------|
| Etat civil                              | Emploi Données bancaires Annotation      | Afficher les employés so |
|                                         | Nom                                      |                          |
| Civilité :                              | * OM.  Mme OMIe                          |                          |
| Nom de naissance                        | * MARTIN                                 |                          |
| Nom marital :                           |                                          |                          |
| Defenses                                | * Canhie                                 |                          |
| Frenoms .                               | Jupine                                   |                          |
| N° sécurité sociale                     | 2900275402199                            |                          |
|                                         |                                          |                          |
|                                         | Naissance                                |                          |
| Date de naissance                       | * 14/02/1990                             |                          |
| Lieu de naissance :                     | * Dépt : 75 Commune : * PARIS            |                          |
| Pays (hors France)                      | ¥                                        |                          |
| Nationalité :                           | Française     Européenne     Etrangère : |                          |
|                                         |                                          |                          |
|                                         | Adresse                                  |                          |
| Adresse :                               | * 1 rue de Lyon                          |                          |
| Complément :                            |                                          |                          |
| Code Postal :                           | * 75012 Ville : * PARIS                  |                          |
|                                         |                                          |                          |
|                                         |                                          |                          |
| uvel employé                            |                                          |                          |
| Créer un nouvel                         | employê                                  | Liste des employés exist |
| CD server an invaries                   | cintriate                                |                          |
| Etat civil                              | Emploi Données bancaires Annotation      | Afficher les employes so |
|                                         | Définition de l'emploi                   | 1                        |
| Type de contrat :                       |                                          | Dupliquer                |
| Date d'entrée ·                         | * 22/01/2008                             |                          |
| Date d'entrée .                         | 22/07/200                                |                          |
|                                         | 152 heures  hebdomadaire  mensuelle      | annuelle                 |
| Durée du travail :                      |                                          |                          |
| Durée du travail :<br>Salaire de base : | 2 000,00                                 |                          |
| Durée du travail :<br>Salaire de base : | 2 000,00                                 |                          |

A la fin de la création d'un nouvel employé, l'édition de la DUE est proposée :

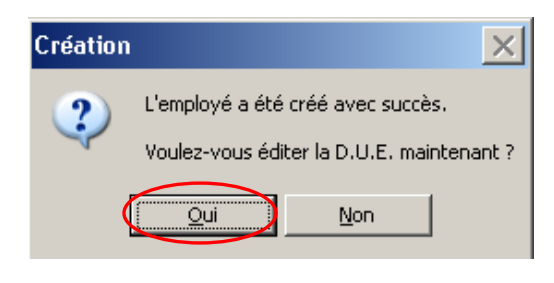

#### 8.8 Edition de la DUE

L'édition de la DUE nécessite de renseigner obligatoirement toutes les zones avec une \*

| 🖳 Edition de la D.U.E.                           |                        | x      |
|--------------------------------------------------|------------------------|--------|
| MARTIN Sophie                                    |                        |        |
| 20 ans<br>CDD                                    |                        |        |
| Informations comp                                | lémentaires DUE        |        |
| Effectif de l'établissement avant embauche :     | * 29                   |        |
| Date d'embauche :                                | * 22/01/2008           |        |
| Heure prévisible d'embauche :                    | * 09 : 00              |        |
| Durée du contrat : 3 mois  Fin le : * 22/04/2008 |                        |        |
| Medecine du travail :                            |                        |        |
|                                                  | * Données obligatoires | Eermer |

| 🚮 Adobe Reader - [tmp25.tmp.pdf]          |                                                                                                    | × |
|-------------------------------------------|----------------------------------------------------------------------------------------------------|---|
| Eichier Edition Affichage Document Outils | Fenêtre ?                                                                                                    | × |
| 😂 🖪 🚔 色 🗰 🔯 🕨 📓                           | Adobe Reader 7.0                                                                                                    | 2 |
| Page 1                                    | Assuer se Benrots se Déclaration Unique d'Embauche Construint (Sauf pour les sariatés intérmaires)<br>Construit Construit (Sauf pour les sariatés intérmaires)<br>Construit autorise descues par lettere levre autorise des construites entruites entruite | 1 |
| Places portres                            | ÉTABLISSEMENT EMPLOYEUR                                                                                                    |   |
| Commertances                              | FUTUR SALARIÉ     Monte March March M          |   |

Création de la Fiche Salarié et archivage de la DUE dans le Dossier Paie du cabinet

### 9 RECAPITULATIF EMPLOYE

#### **OPTION SANS PARTAGE DES DONNEES SOCIALES**

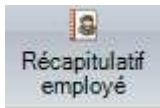

Cet écran permet de consulter toutes les informations concernant tous les salariés :

- Bulletins,
- Evolution salariale,
- Calendrier des absences,
- Documents et archive

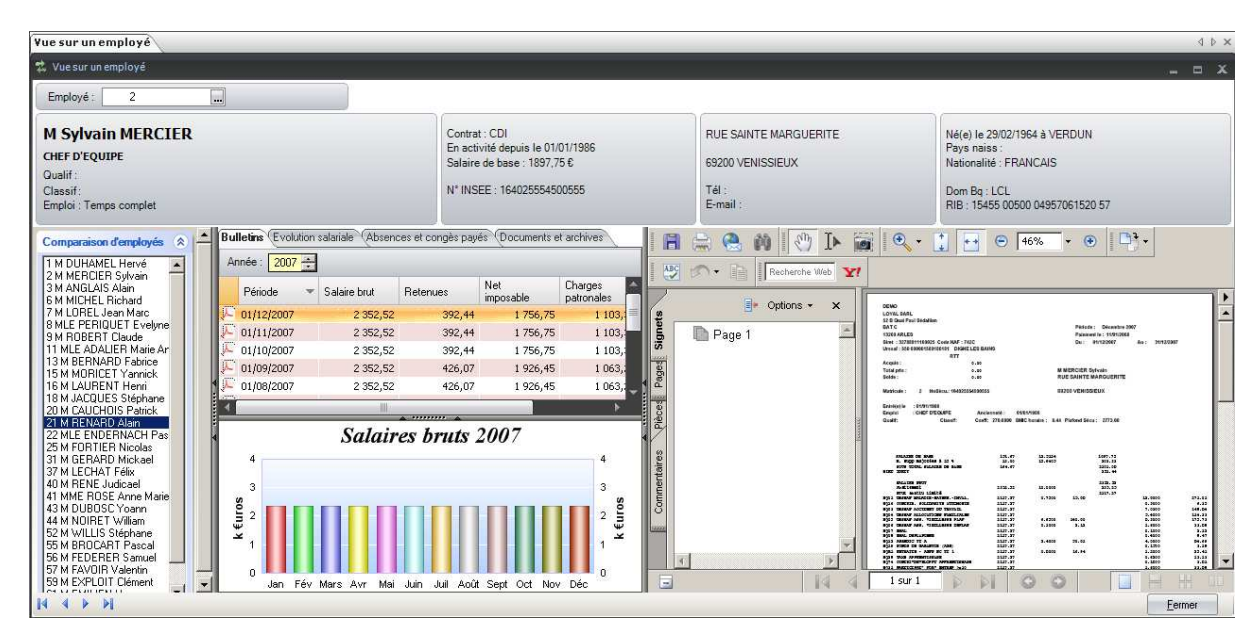

#### L'entête d'écran dans des informations de la Fiche Employé

| Yue sur un employé                 |                                                                                  |                                           |                                                                        |     | 4 Þ × |
|------------------------------------|----------------------------------------------------------------------------------|-------------------------------------------|------------------------------------------------------------------------|-----|-------|
| 🔹 Vue sur un employé               |                                                                                  |                                           |                                                                        | - 4 | - x   |
| Employé : 2                        |                                                                                  |                                           |                                                                        |     |       |
| M Sylvain MERCIER<br>CHEF D'EQUIPE | Contrat : CDI<br>En activité depuis le 01/01/1986<br>Salaire de base : 1897,75 € | RUE SAINTE MARGUERITE<br>69200 VENISSIEUX | Né(e) le 29/02/1964 à VERDUN<br>Pays naiss :<br>Nationalité : FRANCAIS |     |       |
| Classif:<br>Emploi : Temps complet | N° INSEE : 164025554500555                                                       | Tél :<br>E-mail :                         | Dom Bq : LCL<br>RIB : 15455 00500 04957061520 57                       |     |       |

1

#### - Consultation des Salaires

| 3    | Période    | <br>Salaire brut | Retenues | Net<br>imposable | Charges<br>patronales | Coût global |   |
|------|------------|------------------|----------|------------------|-----------------------|-------------|---|
| -) ( | 01/12/2011 | 1 800,00         | 346,13   | 1 453,87         | 631,63                | 2 397,66    |   |
| ) (  | 01/11/2011 | 1 800,00         | 346,13   | 1 453,87         | 653,90                | 2 420,60    |   |
| 0    | 01/10/2011 | 1 800,00         | 346,13   | 1 453,87         | 799,58                | 2 569,70    |   |
| 0    | 01/09/2011 | 2 034,75         | 391,01   | 1 643,74         | 921,01                | 2 942, 12   |   |
| 0    | 01/08/2011 | 1 015,64         | 196,16   | 819,48           | 498,69                | 1 501,06    |   |
| ) (  | 01/07/2011 | 2 311,53         | 443,96   | 1867,57          | 1 080,99              | 3 373,52    |   |
|      |            |                  | Salair   | es bruts         | 2011                  |             |   |
|      | 5          |                  |          |                  |                       |             | 5 |

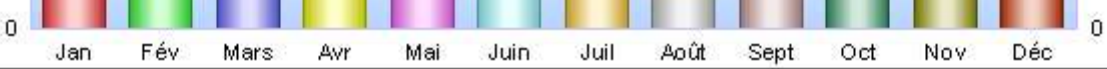

#### - Consultation de l'évolution salariale

1

| Année | Salaire brut Retenues Net impo |          | Net<br>imposable | Charges<br>patronales | Coût global | Nb mois |  |
|-------|--------------------------------|----------|------------------|-----------------------|-------------|---------|--|
| 2012  | 1 499,93                       | 289,81   | 1 210,12         | 296,51                | 1 796,44    | 1       |  |
| 2011  | 23 658,78                      | 4 547,22 | 19 111,56        | 10 644,60             | 33 983,01   | 12      |  |
| 2010  | 25 198,93                      | 4 842,09 | 20 356,84        | 10 718,00             | 35 486,05   | 12      |  |
| 2009  | 24 674,14                      | 4 763,24 | 19 910,90        | 10 631,25             | 34 585,31   | 12      |  |
| 2008  | 24 241,41                      | 4 679,50 | 19 561,91        | 10 515,33             | 34 007,59   | 12      |  |
| 2007  | 25 239,14                      | 4 822,44 | 20 416,70        | 10 597,28             | 35 225,11   | 12      |  |

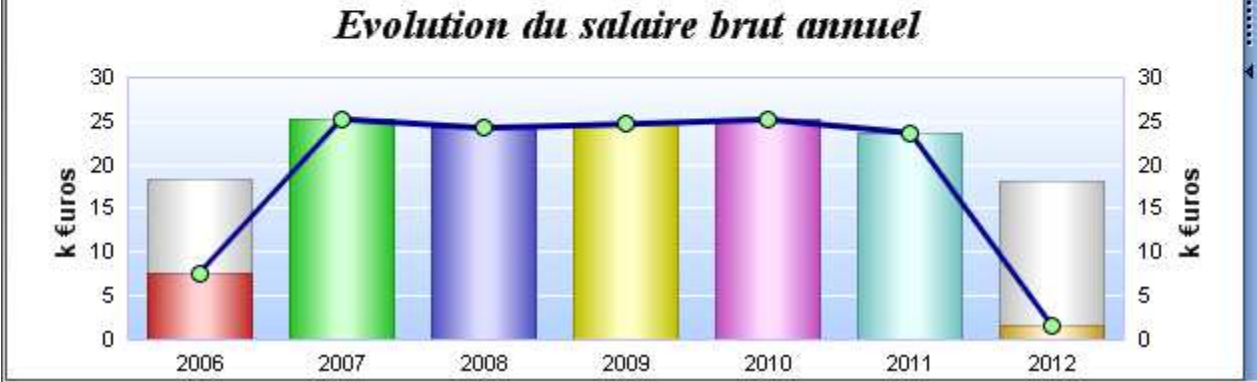

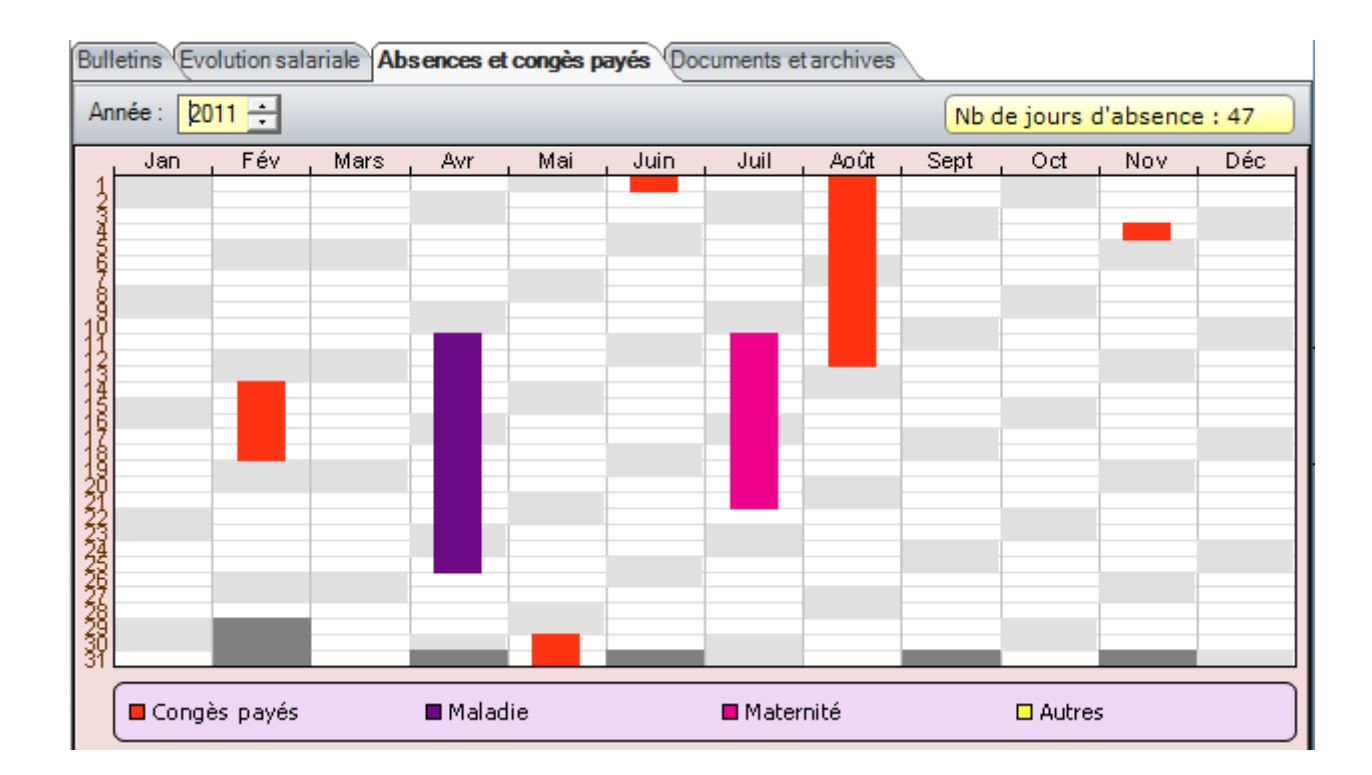

#### - Consultation du calendrier des absences du salarié

#### - Consultation des documents en Archives

| Bulletins Evolution salariale Absences et congès payés Documents et archives |   |            |                                |        |                   |  |  |  |  |
|------------------------------------------------------------------------------|---|------------|--------------------------------|--------|-------------------|--|--|--|--|
| D U E (1)                                                                    |   | Date       | Libellé                        | Auteur | Fichier           |  |  |  |  |
|                                                                              |   | 25/08/2006 | DUE 21/08/06                   |        | Q0000176.pdf      |  |  |  |  |
| Certificats de travail                                                       |   | 24/08/2009 | AT 15/06 AU 21/06              | CD     | ACCIDENT DU T     |  |  |  |  |
| Attestations d'emploi                                                        |   | 27/01/2010 | AM 23/11 AU 20/12/09           | CD     | MALADIE(53).xls   |  |  |  |  |
| Attest. d'emploi mens.                                                       |   | 26/01/2011 | AM DU 02/12 AU 08/12/10        | CD     | MALADIE(89).xls   |  |  |  |  |
| Congès spectacles                                                            |   | 23/05/2011 | AM DU 19/04 AU 24/04           | CD     | MALADIE(102).xls  |  |  |  |  |
| Attestations LISS                                                            |   | 29/08/2011 | PATERNITE DU 11/07 AU 21/07/11 | CD     | PATERNITE(19).xls |  |  |  |  |
|                                                                              | 4 |            |                                |        |                   |  |  |  |  |
| Attestations A1                                                              |   |            |                                |        |                   |  |  |  |  |
| Attestations ASSEDIC                                                         |   |            |                                |        |                   |  |  |  |  |
| Solde de tout compte                                                         | ٩ |            |                                |        |                   |  |  |  |  |
| Autres documents (5)                                                         |   |            |                                |        |                   |  |  |  |  |
| Tous les documents (6)                                                       |   |            |                                |        |                   |  |  |  |  |
|                                                                              |   |            |                                |        |                   |  |  |  |  |
|                                                                              |   |            |                                |        |                   |  |  |  |  |
|                                                                              |   |            |                                |        |                   |  |  |  |  |
|                                                                              | 4 |            |                                |        | •                 |  |  |  |  |

### 10 CALENDRIER DES ABSENCES

#### **OPTION SANS PARTAGE DES DONNEES SOCIALES**

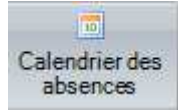

Cet écran permet d'obtenir un calendrier des absences de tous les employés sous plusieurs formats

| lendrier   | des absences       | 4 b                                                                                                    |
|------------|--------------------|----------------------------------------------------------------------------------------------------|
| Calendrier | des absences       |                                                                                                    |
| Trime      | istriel 👻          | C Jarwier > Mars 2004 V                                                                                                    |
| Numéro     | Nom                | ја в v 1 е г.<br>1 2 3 4 5 6 7 8 6 0112 13 4 15 6 7 18 6 0 3 2 2 3 2 3 2 3 2 3 2 3 2 3 3 5 0 7 1 2 3 4 5 6 7 8 6 0112 13 4 15 6 7 8 6 0112 13 4 15 6 7 8 6 0112 13 4 15 6 7 8 6 0112 13 4 15 6 7 8 6 0112 13 4 15 6 7 8 6 0112 13 4 15 6 7 8 6 0112 13 4 15 6 7 8 6 0112 13 4 15 6 7 8 6 0112 13 4 15 6 7 8 6 0112 13 4 15 6 7 8 6 0 112 13 4 15 6 7 8 6 0 112 13 4 15 6 7 8 6 0 112 13 4 15 6 7 8 6 0 112 13 4 15 6 7 8 6 0 112 13 4 15 6 7 8 6 0 112 13 4 15 6 7 8 6 0 112 13 4 15 6 7 8 6 0 112 13 4 15 6 7 8 6 0 112 13 4 15 6 7 8 6 0 112 13 4 15 6 7 8 6 0 112 13 4 15 6 7 8 6 0 112 13 4 15 6 7 8 6 0 112 13 4 15 6 7 8 6 0 112 13 4 15 6 7 8 6 7 8 6 0 112 13 4 15 6 7 8 6 0 112 13 4 15 6 7 8 6 0 112 13 4 1 |
| 1          | DUHAMEL Hervé      |                                                                                                    |
| 2          | MERCIER Sylvain    |                                                                                                    |
| 3          | ANGLAIS Alain      |                                                                                                    |
| 6          | MICHEL Richard     |                                                                                                    |
| 7          | LOREL Jean Marc    |                                                                                                    |
| 8          | PERIQUET Evelyne   |                                                                                                    |
| 9          | ROBERT Claude      |                                                                                                    |
| 11         | ADALIER Marie Ange |                                                                                                    |
| 13         | BERNARD Fabrice    |                                                                                                    |
| 15         | MORICET Yannick    |                                                                                                    |
| 16         | LAURENT Henri      |                                                                                                    |
| 18         | JACQUES Stéphane   |                                                                                                    |
| 20         | CAUCHOIS Patrick   |                                                                                                    |
| 21         | RENARD Alain       |                                                                                                    |
| 22         | ENDERNACH Pascale  |                                                                                                    |
| 25         | FORTIER Nicolas    |                                                                                                    |
| 31         | GERARD Mickael     |                                                                                                    |
| 37         | LECHAT Félix       |                                                                                                    |
| 40         | RENE Judicael      |                                                                                                    |
| 41         | ROSE Anne Marie    |                                                                                                    |
|            |                    |                                                                                                    |
|            |                    |                                                                                                    |
| Concion    | Maladio            | Transmitted Autom                                                                                                    |
| Conges     | Manager Managre    | Historice Pours                                                                                                    |

#### Type d'affichage

| Type d'affichage 👻 |             |  |  |  |  |
|--------------------|-------------|--|--|--|--|
| 1                  | Mensuel     |  |  |  |  |
| 3                  | Trimestriel |  |  |  |  |
| 6                  | Semestriel  |  |  |  |  |
| 12                 | Annuel      |  |  |  |  |
|                    | Date à date |  |  |  |  |

Code Couleur par type d'absence

Congès payés Maladie Maternité Autres

#### Exemple de calendrier Mensuel

| Mens   | suel 👻 <           |     | Janvier 200 | 18     | •      | >      |         |
|--------|--------------------|-----|-------------|--------|--------|--------|---------|
|        |                    | Ann | ée 2008 🕂   |        |        |        |         |
| Numéro | Nom                | ~   | Janvier     | v<br>4 | i<br>5 | е<br>6 | r.<br>7 |
| 1      | DUHAMEL Hervé      |     | Février     |        |        |        |         |
| 2      | MERCIER Sylvain    |     | Mars        |        |        |        |         |
| 3      | ANGLAIS Alain      |     | Avril       |        |        |        |         |
| 6      | MICHEL Richard     |     | Mai         |        |        |        |         |
| 7      | LOREL Jean Marc    |     | Juin        |        |        |        |         |
| 8      | PERIQUET Evelyne   |     | Juillet     |        |        |        |         |
| 9      | ROBERT Claude      |     | Août        |        |        |        |         |
| 11     | ADALIER Marie Ange |     | Septembre   |        |        |        |         |
| 13     | BERNARD Fabrice    |     | Septembre   |        |        |        |         |
| 15     | MORICET Yannick    |     | Uctobre     |        |        |        |         |
| 16     | LAURENT Henri      |     | Novembre    |        |        |        |         |
| 18     | JACQUES Stéphane   |     | Décembre    |        |        |        |         |
| 20     | CAUCHOIS Patrick   |     |             |        |        |        |         |

| Cal  | endrier | des absences    |   |        |          |        |        |        |        |         |   |
|------|---------|-----------------|---|--------|----------|--------|--------|--------|--------|---------|---|
|      |         |                 |   |        |          |        |        |        |        |         |   |
|      | Mens    | uel 🔻           | < | Ja     | anvier : | 2008   |        | Ŧ      |        |         |   |
|      | Numéro  | Nom             |   | J<br>1 | а<br>2   | n<br>3 | v<br>4 | i<br>5 | e<br>6 | r.<br>7 | 8 |
| Ш    | 1       | DUHAMEL Hervé   |   |        |          |        |        |        |        |         |   |
| L II | 2       | MERCIER Sylvain |   |        |          |        |        |        |        |         |   |
| 1.1  | 3       | ANGLAIS Alain   |   |        |          |        |        |        |        |         |   |
|      | 6       | MICHEL Richard  |   |        |          |        |        |        |        |         |   |

#### Possibilité d'avoir un calendrier de date à date

| Cal | endriero   | les absen   | ces |     |       |     |         |          |      |     |     |     |     |      |    |    |    |    |    |    |    |
|-----|------------|-------------|-----|-----|-------|-----|---------|----------|------|-----|-----|-----|-----|------|----|----|----|----|----|----|----|
|     | Calendrier | des absence | s   |     |       |     |         |          |      |     |     |     |     |      |    |    |    |    |    |    |    |
|     | Date à     | date 🔹      | ·   |     | <     |     | 01/0    | 1/20     | 08-> | 31/ | 05. | /20 | 008 | 3 1! | 52 | i  | •  |    | >  |    |    |
|     |            |             |     |     |       | -[  | 01 /01  | /200     | 8 🔹  | 3.  | 1/0 | 57  | 200 | 38   | •  |    |    |    |    |    |    |
|     | Numéro     | Nom         | •   | jar | nvier |     | • •     | 2008     | 3 ×  | i   | e   | r.  |     |      |    | 1  |    |    |    |    |    |
|     | reamore    | 140m        | lu  | ma  | me    | je  | ve      | sa       | di   | 5   | 6   | 7   | 8   | 9    | 10 | 11 | 12 | 13 | 14 | 15 | 16 |
|     | 1          | DUHAMEL I   | 31  | 1   | 2     | 3   | 4       | 5        | 6    |     |     |     |     |      |    |    |    |    |    |    |    |
|     | 2          | MERCIER S   | 7   | 8   | 9     | 10  | 11      | 12       | 13   |     |     |     |     |      |    |    |    |    |    |    |    |
|     | 3          | ANGLAIS A   | 21  | 22  | 23    | 24  | 18      | 19<br>26 | 20   |     |     |     |     |      |    |    |    |    |    |    |    |
|     | 6          | MICHEL Rid  | 28  | 29  | 30    | 31  | 1       | 2        | 3    |     |     |     |     |      |    |    |    |    |    |    |    |
|     | 7          | LOREL Jear  | 4   | 5   | 6     | - 7 | 8       | 9        | 10   |     |     |     |     |      |    |    |    |    |    |    |    |
|     | 8          | PERIQUET    |     |     | Toda  | ο f | lear    |          |      |     |     |     |     |      |    |    |    |    |    |    |    |
|     | 9          | ROBERT C    |     |     | . 500 |     | , and a | -        |      | 1   |     |     |     |      |    |    |    |    |    |    |    |

#### **OPTION AVEC PARTAGE DES DONNEES SOCIALES**

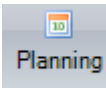

Cet écran permet de saisir et consulter le calendrier des absences des employés

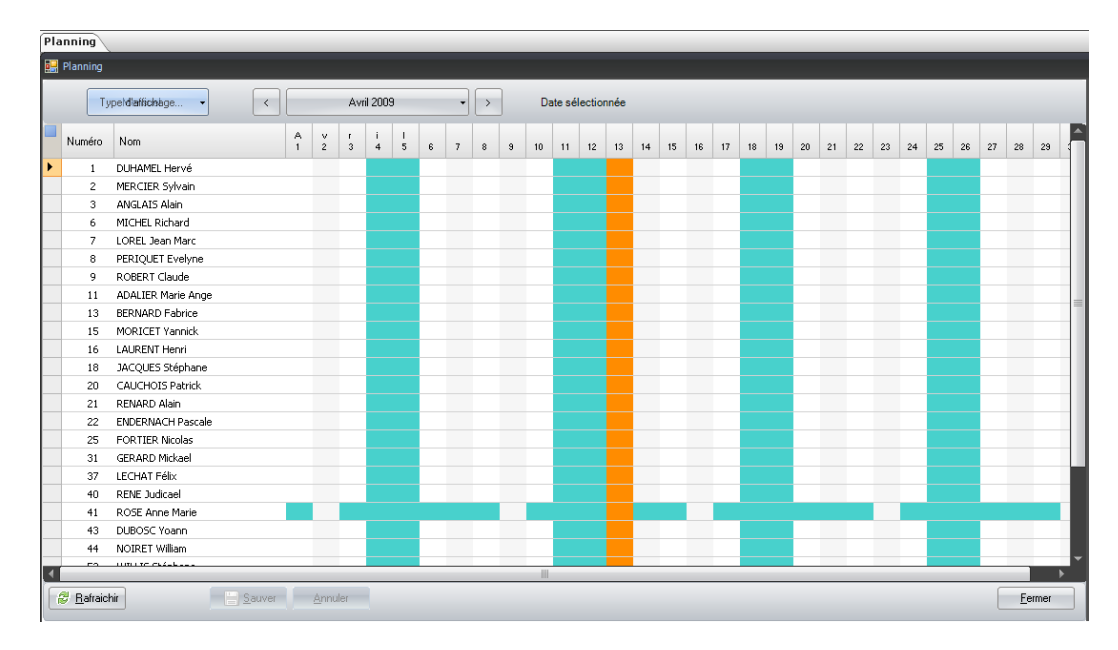

#### **1.1.CONSULTATION DU PLANNING D'ABSENCE**

La consultation du planning permet d'afficher les plannings d'absences des salariés

Les options d'affichage à droite de l'écran permettent de réaliser des Tris sur le planning

| Options          | д |                       |    |
|------------------|---|-----------------------|----|
| Tri              | * |                       |    |
| Rechercher       |   |                       |    |
| Etablissement :  |   | Légende               | \$ |
| (Tous)           | - | Travaillé             |    |
| Service :        |   | Férié                 |    |
| (Tous)           | - | Chômé                 |    |
| T :              |   | Congés payés          |    |
| Tri par :        |   | Maladie               |    |
| Numéro employé   | - | A.t.                  |    |
| Type d'absence : |   | Maternité - paternité |    |
| (Teure)          |   | Absence congés        |    |
| (Tous)           | • | Maternité             |    |

#### **Export vers Excel**

- Clic sur carré bleu pour exporter le planning vers Excel

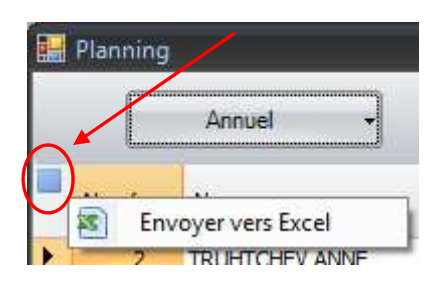

#### 1.2. SAISIE D'ABSENCE SUR LE PLANNING

| lanning    |                    |   |        |        |        |         |        |     |          |         |          |        |         |      |    |    |
|------------|--------------------|---|--------|--------|--------|---------|--------|-----|----------|---------|----------|--------|---------|------|----|----|
| 🖁 Planning |                    |   |        |        |        |         |        |     |          |         |          |        |         |      |    |    |
| Ту         | vpe d'affichage 👻  | < |        |        | Avi    | ril 200 | 9      |     | •        | >       |          | 6 (    | avril 2 | 2009 |    |    |
| Numéro     | Nom                |   | A<br>1 | v<br>2 | r<br>3 | i<br>4  | 1<br>5 | 6   | 7        | 8       | 9        | 10     | 11      | 12   | 13 | 14 |
| 1          | DUHAMEL Hervé      |   |        |        |        |         |        |     |          |         |          |        |         |      |    |    |
| 2          | MERCIER Sylvain    |   |        |        |        |         |        |     |          |         |          |        |         |      |    |    |
| 3          | ANGLAIS Alain      |   |        |        |        |         |        |     |          | _       |          |        |         |      | L  |    |
| 6          | MICHEL Richard     |   |        |        |        |         |        |     | 0        | Iongé   | s pay    | és     |         |      |    |    |
| 7          | LOREL Jean Marc    |   |        |        |        |         |        |     | F        | RTT .   |          |        |         |      |    |    |
| 8          | PERIQUET Evelyne   |   |        |        |        |         |        |     | P        | 4aladi  | е        |        |         |      |    |    |
| 9          | ROBERT Claude      |   |        |        |        |         |        |     | 4        | A.F.    |          |        |         |      |    |    |
| 11         | ADALIER Marie Ange |   |        |        |        |         |        |     |          | datare  | sitá – r | astoro | i⊧á     |      |    |    |
| 13         | BERNARD Fabrice    |   |        |        |        |         |        |     |          |         | lice - t | ,<br>, | ice.    |      |    |    |
| 15         | MORICET Yannick    |   |        |        |        |         |        |     | <i>,</i> | Abseni  | ce cor   | nges   |         |      |    |    |
| 16         | LAURENT Henri      |   |        |        |        |         |        |     | r        | lon ré  | muné     | rée    |         |      |    |    |
| 18         | JACQUES Stéphane   |   |        |        |        |         |        |     | 0        | Ig exc  | eptio    | nnel   |         |      |    |    |
| 20         | CAUCHOIS Patrick   |   |        |        |        |         |        |     | 0        | Iongé   | s        |        |         |      |    |    |
| 21         | RENARD Alain       |   |        |        |        |         |        |     | P        | 4al. pr | rofess   | ion    |         |      |    |    |
| 22         | ENDERNACH Pascale  |   |        |        |        |         |        |     | 0        | onaé    | S 55 5   | olde   |         |      |    |    |
| 25         | FORTIER Nicolas    |   |        |        |        |         |        |     |          | Vutorie |          |        |         |      |    |    |
| 31         | GERARD Mickael     |   |        |        |        |         |        |     | 1        | AUCONS  | see<br>  |        |         |      |    |    |
| 37         | LECHAT Félix       |   |        |        |        |         |        |     | 1        | njustil | riee     |        |         |      |    | _  |
| 40         | RENE Judicael      |   |        |        | _      |         |        | - 1 | F        | athol   | ogie     |        |         |      |    |    |
| 41         | ROSE Anne Marie    |   |        |        |        |         |        |     | 0        | Ig pat  | ernité:  | 6      |         |      |    |    |
| 43         | DUBOSC Yoann       |   |        |        |        |         |        |     | F        | Parent  | al :     |        |         |      |    |    |
| 44         | NOIRET William     |   |        |        |        |         |        |     |          |         |          |        |         |      |    |    |

La saisie d'absence sur le planning est possible par un clic-droit sur la journée

- Sélectionner le type d'absence par clic-droit, le code couleur apparait sur le planning

| Pla | inning   |                         |   |        |        |        |         |   |   |   |   |   |     |         |      |
|-----|----------|-------------------------|---|--------|--------|--------|---------|---|---|---|---|---|-----|---------|------|
|     | Planning |                         |   |        |        |        |         |   |   |   |   |   |     |         |      |
|     | Ту       | pe <b>Meńścieł</b> ge 👻 | < |        |        | Avi    | ril 200 | 9 |   | • | > | ] | 6 a | avril 2 | 2009 |
|     | Numéro   | Nom                     |   | A<br>1 | 2<br>2 | r<br>3 | i<br>4  | Y | 6 | 7 | 8 | 9 | 10  | 11      | 12   |
|     | 1        | DUHAMEL Hervé           |   |        |        |        |         |   |   |   |   |   |     |         |      |
|     | 2        | MERCIER Sylvain         |   |        |        |        |         |   | 1 |   |   |   |     |         |      |
|     | 3        | ANGLAIS Alain           |   |        |        |        |         |   |   |   |   |   |     |         |      |
|     | 6        | MICHEL Richard          |   |        |        |        |         |   |   |   |   |   |     |         |      |

- Possibilité de faire une multi sélection sur le planning

| Pla | anning | <b>.</b>                 |        |   |        |         |        |        |        |   |   |
|-----|--------|--------------------------|--------|---|--------|---------|--------|--------|--------|---|---|
| r   |        | Mensuel                  | C      |   | Jan    | vier 20 | 012    |        | •      |   |   |
|     | Numéro | Nom                      | J<br>1 | 2 | n<br>3 | v<br>4  | i<br>5 | e<br>6 | r<br>7 | 8 | 9 |
| ۲.  | 3      | BERTHOLLET MARIE-JOSEPHE |        | - |        |         |        |        |        |   |   |
|     | 12     | BUCHALET DANIELE         |        |   |        |         |        |        |        |   |   |
|     | 14     | DECKER GUILLEMETTE       |        |   |        |         |        |        |        |   |   |

### - Faire clic droit et sélectionner le type d'absence

| PI | anning | <u></u>                  |        |        |        |        |            |          |       |         |        |        |        |       |        |       |        |    |
|----|--------|--------------------------|--------|--------|--------|--------|------------|----------|-------|---------|--------|--------|--------|-------|--------|-------|--------|----|
|    |        | Mensuel                  |        |        | Jan    | vier 2 | 012        |          | •     | >       |        | du 2 j | janvie | r 201 | 2 au 6 | janvi | er 20' | 12 |
|    | Numéro | Nom                      | J<br>1 | а<br>2 | n<br>3 | v<br>4 | i e<br>5 6 | r<br>7   | 8     | 9       | 10     | 11     | 12     | 13    | 14     | 15    | 16     | 17 |
| ۶. | 3      | BERTHOLLET MARIE-JOSEPHE |        | -      |        |        |            | <u> </u> | _     | _       |        | _      |        | 5     |        |       |        |    |
|    | 12     | BUCHALET DANIELE         |        |        |        |        |            |          | Congé | es pay  | ės     |        |        |       |        |       |        |    |
|    | 14     | DECKER GUILLEMETTE       |        |        |        |        |            |          | Malad | ie      |        |        |        |       |        |       |        |    |
|    | 18     | GIOVANNINI CARINE        |        |        |        |        |            |          | A.t.  |         |        |        |        |       |        |       |        |    |
|    | 19     | ORTUNO ANAIS             |        |        |        |        |            |          | Mater | nité -  | paterr | hité   |        |       |        |       |        |    |
|    | 20     | ROSSI SANDRINE           |        |        |        |        |            |          | Ahser | ice col | naés   |        |        |       |        |       |        |    |
|    | 21     | RIEU BENEDICTE           |        |        |        |        |            |          | M-1   | - 364   | iges   |        |        |       |        |       |        |    |
|    | 22     | durand jean claude       |        |        |        |        |            | -        | mater | nice    | _      | _      | _      | 1     |        |       |        |    |

#### - Le planning change alors de couleur

| P | anning |                          |        |        |        |         |        |        |        |   |   |
|---|--------|--------------------------|--------|--------|--------|---------|--------|--------|--------|---|---|
|   |        | Mensuel -                |        |        | Jan    | vier 20 | )12    |        | •      |   |   |
|   | Numéro | Nom                      | J<br>1 | a<br>2 | n<br>3 | v<br>4  | i<br>5 | е<br>6 | r<br>7 | 8 | 9 |
| ۲ | 3      | BERTHOLLET MARIE-JOSEPHE |        |        |        |         |        |        |        |   |   |
|   | 12     | BUCHALET DANIELE         |        |        |        |         |        |        |        |   |   |
|   | 14     | DECKER GUILLEMETTE       |        |        |        |         |        |        |        |   |   |

- Appuyer sur le bouton

©2007 CEGID GROUP EST UNE MARQUE DEPOSEE Page 39 / 42 CE DOCUMENT, PROPRIETE DE CEGID GROUP, NE PEUT ETRE REPRODUIT SANS L'ACCORD PREALABLE DE CEGID GROUP.

# 11 STATISTIQUES

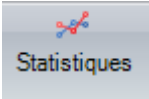

Cet écran permet d'obtenir différentes statistiques sur les effectifs, la masse salariale, les salaires.

Le Bouton permet de personnaliser le tableau en sélectionnant des critères de filtre

| Statistiques                 |                    |                             |            |                         |
|------------------------------|--------------------|-----------------------------|------------|-------------------------|
| 🔡 Statistiques               |                    |                             |            |                         |
| Etablissement :<br>Service : |                    | Emploi :<br>Qualification : |            | <br><b>⊘</b><br>Valider |
| Appuyer sur le Bouton        | Valider pour relar | ncer le calcul              | du Tableau |                         |

#### Effectifs

|                                                                                                    | indie Jodia | iles:                      |                               |                  |                                                                                                    |          |
|----------------------------------------------------------------------------------------------------|-------------|----------------------------|-------------------------------|------------------|----------------------------------------------------------------------------------------------------|----------|
| ffectifs au 18/11/2010                                                                                                    |             |                            |                               |                  | Evolution des employés                                                                                                    |          |
| 5 employés                                                                                                    | Cadres      | Autres                     | Total                         | au<br>31/12/2009 | 16-                                                                                                    |          |
| lépartition par type de con                                                                                                    | trat        |                            |                               |                  | 14-                                                                                                    | /        |
| DI                                                                                                    | 1           | 9                          | 10                            | 2                | 12                                                                                                    | -        |
| DD                                                                                                    | 1           | 4                          | 5                             | P 4              | ₩ <sup>1/2</sup>                                                                                                    |          |
| épartition par sexe                                                                                                    |             |                            |                               |                  | je 10-                                                                                                    |          |
| ommes                                                                                                    |             | 8                          | 8                             | p                | ш <sub>8-</sub>                                                                                                    |          |
| emmes                                                                                                    | 2           | 5                          | 7                             | P 6              | 6                                                                                                    |          |
| épartition par âge                                                                                                    |             |                            |                               |                  | 4-                                                                                                    |          |
| 18 ans                                                                                                    |             | 2                          | 2                             | P                | 2                                                                                                    |          |
| 18 à 25 ans                                                                                                    |             | 3                          | 3                             | 2                | 12/07 3/08 6/08 9/08 12/08 3/09 6/09 9/09 12/09 3/10 6                                                                                                    | /10 9/10 |
| 26 à 35 ans                                                                                                    |             | 4                          | 4                             | P 1              |                                                                                                    |          |
|                                                                                                    |             |                            |                               |                  |                                                                                                    |          |
| 96 à 45 ans                                                                                                    | 1           | 1                          | 2                             | n (†             | Pyramide des âges au 18/11/2010                                                                                                    |          |
| : 36 à 45 ans<br>: 46 à 55 ans                                                                                                    | 1<br>1      | 1<br>1                     | 2<br>2                        | 1                | Pyramide des âges au 18/11/2010                                                                                                    |          |
| e 36 à 45 ans<br>e 46 à 55 ans<br>e 56 à 65 ans                                                                                                    | 1           | 1<br>1                     | 2                             | 1<br>2           | Pyramide des äges au 18/11/2010 Hommes +65                                                                                                    | Fem      |
| e 36 à 45 ans<br>e 46 à 55 ans<br>e 56 à 65 ans<br>65 ans                                                                                                    | 1           | 1<br>1<br>2                | 2<br>2<br>2                   | 1                | Pyramide des âges au 18/11/2010 Hommes +65 55-85                                                                                                    | Fem      |
| 136 à 45 ans<br>146 à 55 ans<br>156 à 65 ans<br>65 ans<br>65 ans<br>épartition par ancienneté                                                                                                    | 1           | 1<br>1<br>2                | 2                             | 1                | Pyramide des âges au 18/11/2010           Hommes         +65           56-65         56-65                                                                         | Fem      |
| 36 à 45 ans<br>46 à 55 ans<br>56 à 65 ans<br>55 ans<br><b>épartition par ancienneté</b><br>I an                                                                                                    | 1           | 1<br>1<br>2<br>8           | 2 2                           | 1 2              | Pyramide des âges au 18/11/2010           Hommes         +65           58-65         46-55                                                                         | Fem      |
| : 36 à 45 ans<br>: 46 à 55 ans<br>: 56 à 65 ans<br>: 56 à 65 ans<br>: 55 ans<br><b>épartition par ancienneté</b><br>1 an<br>: 1 à 5 ans                                                                              | 1           | 1<br>1<br>2<br>8<br>2      | 2<br>2<br>2<br>8<br>4         | 1<br>2<br>7      | Pyramide des äges au 18/11/2010 Hommes +65 56-85 46-55 46-55 36-45 36-45                                                                                           | Fem      |
| :36 à 45 ans<br>:46 à 55 ans<br>:55 à 65 ans<br>65 ans<br><b>épartition par ancienneté</b><br>1 an<br>:1 à 5 ans<br>:6 à 10 ans                                                                                      | 1           | 1<br>1<br>2<br>8<br>2<br>1 | 2<br>2<br>2<br>8<br>4<br>1    | 1<br>2<br>4<br>1 | Pyramide des âges au 18/11/2010           Hommes         +65            56-65         46-55            36-45         36-45                                         | Fem      |
| 36 à 45 ans<br>46 à 55 ans<br>56 à 65 ans<br>55 ans<br><b>épartition par ancienneté</b><br>1 an<br>1 à 5 ans<br>1 à 5 ans<br>1 à 20 ans                                                                              | 1           | 1<br>1<br>2<br>8<br>2<br>1 | 2<br>2<br>8<br>4<br>1         | 1<br>2<br>4<br>1 | Pyramide des âges au 18/11/2010       Hommes     +65       465     56-65       46-55     46-55       46-55     26-35                                               | Fem      |
| s 36 à 45 ans<br>46 à 55 ans<br>56 à 55 ans<br>65 ans<br><b>épartition par ancienneté</b><br>1 an<br>1 à 5 ans<br>56 à 10 ans<br>11 à 20 ans<br>21 à 30 ans                                                          | 2           | 1<br>1<br>2<br>8<br>2<br>1 | 2 -<br>2 -<br>8 -<br>4 -<br>1 | 4                | Pyramide des âges au 18/11/2010           Hommes         465         56-85           48-55         48-55         48-55           26-35         26-35         18-25 | Fem      |
| s 36 à 45 ans<br>s 46 à 55 ans<br>s 65 à 55 ans<br><b>65 ans</b><br><b>65 ans</b><br><b>65 ans</b><br><b>1 an</b><br>s 1 à 5 ans<br>s 6 à 10 ans<br>s 11 à 20 ans<br>s 21 à 30 ans<br>s 21 à 30 ans<br>s 11 à 40 ans | 2           | 1<br>1<br>2<br>8<br>2<br>1 | 2<br>2<br>8<br>4<br>1         | 4                | Pyramide des âges au 18/11/2010         Hommes       465         56-85       46-55         46-55       46-55         26-35       26-35         10-25       10-25   | Fem      |

#### Masse Salariale

| istiques                                                  |           |    |          |              |                |                 |           |        |      |      |      |      |      |      |      |       | 4             |
|-----------------------------------------------------------|-----------|----|----------|--------------|----------------|-----------------|-----------|--------|------|------|------|------|------|------|------|-------|---------------|
| tatistiques                                               |           |    |          |              |                |                 |           |        |      |      |      |      |      |      |      |       |               |
| Etablissement :                                           | nploi :   |    |          |              | Valider        |                 |           |        |      |      |      |      |      |      |      |       |               |
| Effectifs Masse salariale 9                               | alaires   |    |          |              |                |                 |           |        |      |      |      |      |      |      |      |       | 2             |
| Masse salariale en € pour l'année 2010<br>Nom employé (7) | Brut      | Nb | Moyenne  | Projection   | Moyenne<br>N-1 | Brut N-1        | Variation |        |      |      |      |      |      |      |      |       |               |
| BERTHOLLET MARIE-JOSEPHE                                  | 1 076,24  | 1  | 1 076,24 | 12 914,88    | 1 178,89       | 14 146,68       | -8,71     |        |      |      |      |      |      |      |      |       |               |
| BUCHALET DANIELE                                          | 1 707,57  | 1  | 1 707,57 | 20 490,84    | 2 039,31       | 24 471,71       | -16,27    | -      |      |      |      |      |      |      |      |       |               |
| DECKER GUILLEMETTE                                        | 453,94    | 1  | 453,94   | 5 447,28     | 664,64         | 8 640,28        | -31,70    | 38     |      |      |      |      |      |      |      |       |               |
| GIOVANNINI CARINE                                         | 1 721,21  | 1  | 1 721,21 | 20 654,52    | 1 303,51       | 3 910,54        | 32,04     | -      |      |      |      |      |      |      |      |       |               |
| ORTUNO ANAIS                                              | 1 075,04  | 1  | 1 075,04 | 12 900,48    | 1 082,53       | 4 330,11        | -0,69     | 39     |      |      |      |      |      |      |      |       |               |
| RIEU BENEDICTE                                            | 1 598,27  | 1  | 1 598,27 | 19 179,24    |                |                 |           |        |      |      |      |      |      |      |      |       |               |
| ROSSI SANDRINE                                            | 377,70    | 1  | 377,70   | 4 532,40     | 919,66         | 2 758,98        | -58,93    | 2      |      |      |      |      |      |      |      |       |               |
| -                                                         |           |    |          | Evolution de | la masse sala  | riale sur les l | 4 dernier | s mois | r    |      |      |      |      |      |      |       |               |
| 8000 -                                                    |           |    |          |              |                |                 |           |        |      |      |      |      |      |      |      |       |               |
| 4000 - 2000 - 0                                           |           |    |          |              |                |                 |           |        |      |      | 12   |      |      |      |      |       |               |
| 12/08 1/09 2/09 3/09                                      | 4/09 5/09 | e  | /09 7/09 | 8/09 9/09    | 10/09 1        | 1/09 12/09      | 1/10      | 2/10   | 3/10 | 4/10 | 5/10 | 6/10 | 7/10 | 8/10 | 9/10 | 10/10 | 11/1          |
| nnée : 2010 🚔                                             |           |    |          |              |                |                 |           |        |      |      |      |      |      |      |      |       | <u>F</u> erme |

#### Salaires

| iques                                |          |          |          |          |               |            |              |          |           |          |          |          |                       |
|--------------------------------------|----------|----------|----------|----------|---------------|------------|--------------|----------|-----------|----------|----------|----------|-----------------------|
| istiques                             |          |          |          |          |               |            |              |          |           |          |          |          |                       |
| Effectifs Masse salariale            | Salaires | /        |          |          |               |            |              |          |           |          |          |          |                       |
| alaires bruts en € pour l'année 2009 |          |          |          |          |               |            |              |          |           |          |          |          |                       |
| isu Nom employé (18)                 | Janvier  | Février  | Mars     | Avril    | Mai           | Juin       | Juillet      | Août     | Septembre | Octobre  | Novembre | Décembre |                       |
| BERTHOLLET MARIE-JOSEPHE             | 1 177,94 | 1 177,94 | 1 177,94 | 1 177,94 | 1 177,94      | 1 177,94   | 1 177,94     | 1 207,56 | 1 207,56  | 1 070,86 | 1 207,56 | 1 207,56 |                       |
| BOULET MURIEL                        |          |          |          |          |               |            |              |          |           |          |          |          |                       |
| BUCHALET DANIELE                     | 2 028,57 | 2 028,57 | 2 028,57 | 2 028,57 | 2 028,57      | 2 028,57   | 2 028,57     | 2 028,57 | 2 095,44  | 2 090,57 | 2 028,57 | 2 028,57 |                       |
| CASTELLO STEPHANIE                   |          |          |          |          |               |            |              |          |           |          |          |          |                       |
| CLOT LAURENT                         |          |          |          |          |               |            |              |          |           |          |          |          |                       |
| DECKER GUILLEMETTE                   |          | 1 726,23 | 1 426,44 | 825,49   | 825,49        | 911,63     | 539,54       | 304,82   | 453,94    | 539,66   | 453,94   | 633,10   |                       |
| FOURIE ADRIEN                        |          |          |          | 443,84   | 310,08        | 496,74     |              |          |           |          |          |          |                       |
| GIOVANNINI CARINE                    |          |          |          |          |               |            |              |          |           | 397,19   | 1 721,21 | 1 792,14 |                       |
| LANDRAULT EVE-EMMANUELLE             |          |          |          |          |               |            |              |          |           |          |          |          |                       |
| LLORACH Marjorie                     |          |          |          |          |               |            |              |          |           |          |          |          |                       |
| MALLET CLAUDE-FANNY                  |          |          |          |          |               |            |              |          |           |          |          |          |                       |
| ORTUNO ANAIS                         |          |          |          |          |               |            |              |          | 1 119.57  | 1 070.18 | 1 070.18 | 1 070.18 |                       |
| BENEL SYLVAIN                        |          |          |          |          |               | 285.76     | 1 167.36     | 662.72   | 812.14    |          |          |          |                       |
| - BOSCI CANDONIS                     | F0.00    | 70 00    | 70 50    | 70 50    | 70 50         | 70 50      | +0.00        |          |           |          |          |          |                       |
| 250 m                                |          |          |          | Salaire  | e brut des ei | mployés su | r l'année 20 | 99       |           |          |          |          | 😂 Appliquer la sélect |
|                                      |          |          |          |          |               |            |              |          |           |          |          |          | BERTHOU ET MARIE-     |
| 200-                                 |          |          |          |          |               |            |              |          |           |          |          | 1        |                       |
|                                      |          |          |          |          |               |            |              |          |           |          |          |          |                       |
| 150-                                 |          |          |          |          |               |            |              |          |           |          |          |          |                       |
|                                      |          |          |          |          |               |            |              |          |           |          |          |          |                       |
| 100 -                                |          |          |          |          |               |            |              |          |           |          |          |          |                       |
|                                      |          |          |          |          |               |            |              |          |           |          |          |          |                       |
| 060                                  |          | 1        |          |          |               |            |              |          |           |          |          |          |                       |
| Jan Fév                              | Mars     | Avr      | Mai      | Juin     | · J           | uil        | Août         | Sept     | Oct       | No       | v .      | Déc      |                       |

### 12 INFORMATIONS

#### **OPTION AVEC PARTAGE DES DONNEES SOCIALES**

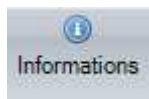

#### Informations = Masse salariale sur les 24 derniers mois ₩ 300000 ₩ 300000 Dernières déclarations effectuées URSSAF Cotisations de Décembre 2011 (du 01/12/2011 au 31/12/2011) : 81 714,00 € 250000 250000 200000 150000 88 150000 50000 0 ASSEDIC Cotisations de Décembre 2011 (du 01/12/2011 au 31/12/2011) : 0,00 € 11/10 12/10 1/11 2/11 3/11 4/11 5/11 6/11 7/11 8/11 9/11 11/11 12/11 1/12 2/12 3/12 4/12 500 BHI 700 8/10 10/10 10/11 GROUPE AGIRC - ARRCO Cotisations d'Octobre 2011 (du Liste des employés absents sur les... Coût global sur les 24 derniers mois 400000 I---- 🚨 ABDESLAM CYRIL 350000 I---- 🚨 ALECI JEAN-MARC Image: Second Second 300000 250000 Montant en 4 20000 D---- 🚨 INTIDAM NATHALIE Image: MARC PHILIPPE 150000 10000 5000 n 5/10 2/12 3/12 4/12 --

Cet écran permet d'obtenir des informations sur les charges sociales et patronales du dossier

Le Bouton erret de personnaliser le tableau en sélectionnant des critères de filtre

| Informations          | _                   | _                    | _                                                                                        | _                                               | -            |
|-----------------------|---------------------|----------------------|------------------------------------------------------------------------------------------|-------------------------------------------------|--------------|
| Etablissement :       | Emploi :            |                      | <ul> <li>Afficher le coût global</li> <li>Afficher les cotisations patronales</li> </ul> | <u>S</u> élection employés<br>Tous les employés | ©<br>Valider |
| Appuyer sur le Bouton | Valider pour reland | cer le calcul du Tal | oleau                                                                                    |                                                 |              |